# Kezelési útmutató **Smartec CLD18**

Vezetőképesség-mérő rendszer IO-Link

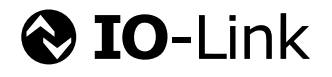

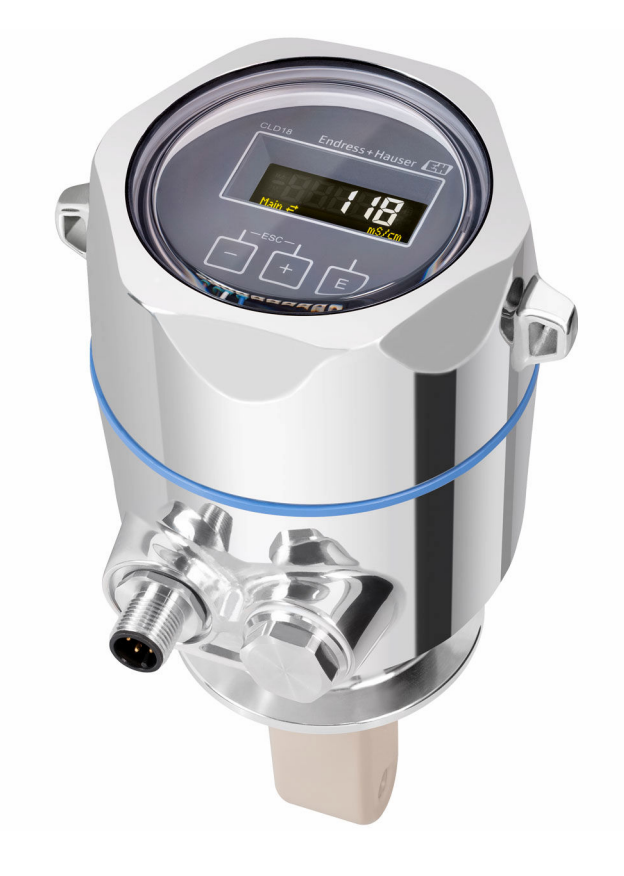

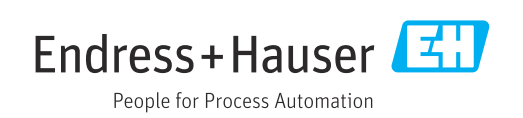

# Tartalomjegyzék

| 1          | Dokumentum információk                     | 4 |
|------------|--------------------------------------------|---|
| 1.1        | Figyelmeztetések                           | 4 |
| 1.2        | Szimbólumok                                | 4 |
| 1.3        | Az eszközön lévő szimbólumok               | 4 |
| 1.4        | Dokumentáció                               | 4 |
| 2          | Alapvető biztonsági utasítások             | 5 |
| 2.1        | A személyzetre vonatkozó követelmények     | 5 |
| 2.2        | Rendeltetésszerű használat                 | 5 |
| 2.3        | Munkahelyi biztonság                       | 5 |
| 2.4        | Uzembiztonság                              | 6 |
| 2.5<br>2.6 | lermekbiztonsag                            | 6 |
| 2.0        |                                            | 0 |
| 3          | Termékleírás                               | 7 |
| 4          | Átvétel és termékazonosítás                | 8 |
| 4.1        | Átvétel                                    | 8 |
| 4.2        | Termékazonosítás                           | 8 |
| 4.3        | A csomag tartalma                          | 9 |
| 5          | Beépítés 1                                 | 0 |
| 5.1        | Beépítési feltételek 1                     | 0 |
| 5.2        | A kompakt eszköz beépítése 1               | 3 |
| 5.3        | Beépítés utáni ellenőrzés 1                | 3 |
| 6          | Elektromos csatlakoztatás 14               | 4 |
| 6.1        | A távadó csatlakoztatása 1                 | 4 |
| 6.2        | Védelmi fokozat biztosítása 1              | 4 |
| 6.3        | Csatlakoztatás utáni ellenőrzés 1          | 4 |
| 7          | Működési lehetőségek 1                     | 6 |
| 7.1        | A kezelőmenü szerkezete és funkciói 1      | 6 |
| 7.2        | Belépés a kezelőmenübe a helyi kijelzőn 1  | 6 |
| 7.3        | Belépés a kezelőmenübe a kezelőeszközzel 1 | 7 |
| 8          | Rendszer-integráció 1                      | 8 |
| 8.1        | Az eszközleíró fájlok áttekintése 1        | 8 |
| 8.2        | A mérőeszköz integrálása a rendszerbe 1    | 8 |
| 9          | Üzembe helyezés 3                          | 1 |
| 9.1        | A mérőeszköz bekapcsolása 3                | 1 |
| 9.2        | A mérőeszköz konfigurálása 3               | 1 |
| 10         | Kezelés 3                                  | 6 |
| 11         | Diagnosztika és hibaelhárítás 3            | 7 |
| 11.1       | Általános hibaelhárítás 3                  | 7 |
| 11.2       | Hibaelhárítási utasítások 3                | 7 |

| 11.3                                                 | Függőben lévő diagnosztikai üzenetek    | 37                                      |
|------------------------------------------------------|-----------------------------------------|-----------------------------------------|
| <b>12</b><br>12.1                                    | Karbantartás<br>Karbantartási feladatok | <b>40</b><br>40                         |
| <b>13</b><br>13.1<br>13.2<br>13.3                    | <b>Javítás</b><br>Általános információ  | <b>41</b><br>41<br>41<br>41             |
| 14                                                   | Tartozékok                              | 42                                      |
|                                                      |                                         |                                         |
| <b>15</b> .1<br>15.2<br>15.3<br>15.4<br>15.5<br>15.6 | Műszaki adatok                          | <b>43</b><br>43<br>44<br>44<br>44<br>45 |

#### Dokumentum információk 1

#### Figyelmeztetések 1.1

| Információstruktúra                                                                                                    | Jelentés                                                                                                    |  |  |  |
|----------------------------------------------------------------------------------------------------|----------------------------------------------------------------------------------------------------|--|--|--|
| <b>A VESZÉLY</b><br><b>Okok (/következmények)</b><br>Ha szükséges, a meg nem felelés<br>következményei (ha releváns)<br>• Korrekciós intézkedés                                 | Jelentés         Ez a szimbólum veszélyes helyzetre figyelmezteti Önt.         A veszélyes helyzet el nem kerülése végzetes vagy súlyos sérülést         eredményez.         Ez a szimbólum veszélyes helyzetre figyelmezteti Önt.         A veszélyes helyzet el nem kerülése végzetes vagy súlyos sérülést         eredményezhet.         Ez a szimbólum veszélyes helyzetre figyelmezteti Önt.         A veszélyes helyzet el nem kerülése végzetes vagy súlyos sérülést         eredményezhet.         Ez a szimbólum veszélyes helyzetre figyelmezteti Önt.         A helyzet el nem kerülése könnyebb vagy súlyosabb sérüléshez vezethet.         Ez a szimbólum veszélyes helyzetre figyelmezteti Önt.         A helyzet el nem kerülése könnyebb vagy súlyosabb sérüléshez vezethet.         Ez a szimbólum olyan helyzetekre figyelmeztet, amelyek anyagi károkhoz vezethetnek. |  |  |  |
| <ul> <li>▲ FIGYELMEZTETÉS</li> <li>Okok (/következmények)</li> <li>Ha szükséges, a meg nem felelés<br/>következményei (ha releváns)</li> <li>▶ Korrekciós intézkedés</li> </ul> | Ez a szimbólum veszélyes helyzetre figyelmezteti Önt.<br>A veszélyes helyzet el nem kerülése végzetes vagy súlyos sérülést<br><b>eredményezhet</b> .                                                                                                    |  |  |  |
| <ul> <li>✔ VIGYÁZAT</li> <li>Okok (/következmények)</li> <li>Ha szükséges, a meg nem felelés<br/>következményei (ha releváns)</li> <li>▶ Korrekciós intézkedés</li> </ul>       | Ez a szimbólum veszélyes helyzetre figyelmezteti Önt.<br>A helyzet el nem kerülése könnyebb vagy súlyosabb sérüléshez vezethet.                                                                                                    |  |  |  |
| ÉRTESÍTÉS<br>Ok/helyzet<br>Ha szükséges, a meg nem felelés<br>következményei (ha releváns)<br>► Művelet/megjegyzés                                                              | Ez a szimbólum olyan helyzetekre figyelmeztet, amelyek anyagi károkhoz<br>vezethetnek.                                                                                                    |  |  |  |

#### 1.2 Szimbólumok

- i További információk, tippek
- $\checkmark$ Megengedett vagy ajánlott
- $\mathbf{X}$ Nem megengedett vagy nem ajánlott
- (i Hivatkozás az eszköz dokumentációjára
- Oldalra való hivatkozás
- Ábrára való hivatkozás
- Egy lépés eredménye ┕►

#### 1.3 Az eszközön lévő szimbólumok

\_\_\_\_ Hivatkozás az eszköz dokumentációjára

#### 1.4 Dokumentáció

A jelen Használati útmutatót kiegészítő alábbi kézikönyvek megtalálhatók az interneten lévő termékoldalakon:

Műszaki információk, Smartec CLD18, TI01080C 

Speciális dokumentáció higiéniai alkalmazásokhoz, SD02751C

# Alapvető biztonsági utasítások

# 2.1 A személyzetre vonatkozó követelmények

- A mérőrendszer felszerelését, üzembe helyezését, üzemeltetését és karbantartását csak szakképzett műszaki személyzet végezheti el.
- A műszaki személyzetnek az adott tevékenységek elvégzésére vonatkozó meghatalmazást kell kapnia a létesítmény üzemeltetőjétől.
- Az elektromos csatlakoztatást csak villanyszerelő végezheti el.
- A műszaki szakembereknek el kell olvasniuk és meg kell érteniük a jelen Használati útmutatót, és be kell tartaniuk az abban foglalt utasításokat.
- A mérési pontban fellépő hibákat csak meghatalmazással rendelkező és speciálisan képzett személyzet javíthatja ki.

A mellékelt Használati útmutatóban nem ismertetett javítások csak közvetlenül a gyártó telephelyén vagy a szakszerviz által végezhetőek.

# 2.2 Rendeltetésszerű használat

A kompakt mérőrendszer a közepestől magasig terjedő vezetőképességű folyadékok vezetőképességenek induktív mérésére használható.

A készülék rendeltetésszerűtől eltérő használata veszélyezteti az emberek és a teljes mérőrendszer biztonságát, ezért tilos.

A gyártó nem felel a nem megfelelő vagy nem rendeltetésszerű használatból eredő károkért.

## ÉRTESÍTÉS

2

## Méréstartományon kívüli alkalmazások!

Helytelen mérésekhez, hibás működéshez és akár a mérési ponton keletkező hibához vezethetnek

- A terméket csak a műszaki jellemzőinek megfelelően használja.
- ► Figyeljen az adattáblán feltüntetett műszaki adatokra.

# 2.3 Munkahelyi biztonság

Ön, mint felhasználó felelős a következő biztonsági feltételek teljesítéséért:

- Beépítési útmutató
- Helyi szabványok és előírások

## Elektromágneses kompatibilitás

- A termék elektromágneses kompatibilitását az ipari alkalmazásokra vonatkozó európai szabványoknak megfelelően tesztelték.
- A feltüntetett elektromágneses kompatibilitás csak azokra a termékekre vonatkozik, amelyek a jelen Használati útmutatónak megfelelően lettek csatlakoztatva.

# 2.4 Üzembiztonság

### A teljes mérési pont üzembe helyezése előtt:

- 1. Ellenőrizze, hogy minden csatlakozás megfelelő-e.
- 2. Győződjön meg róla, hogy az elektromos kábelek és a tömlőcsatlakozások sértetlenek-e.
- 3. Sérült terméket ne működtessen, és biztosítsa a véletlen indítás ellen.
- 4. A sérült termékekre címkézze fel hibásként.

### Működés közben:

 Ha a hibák nem javíthatóak ki: a terméket ki kell kapcsolni, és biztosítani véletlen indítás ellen.

# 2.5 Termékbiztonság

A terméket úgy alakították ki, hogy megfeleljen a legmodernebb biztonsági követelményeknek, tesztelték, és biztonságosan üzemeltethető állapotban hagyta el a gyárat. Megfelel a vonatkozó jogszabályoknak és a nemzetközi szabványoknak.

# 2.6 Informatikai biztonság

Csak akkor nyújtunk garanciát, ha a készüléket a Használati útmutatóban leírt módon telepíti és használja. Az eszköz az eszközbeállítások véletlen megváltoztatása elleni biztonsági mechanizmusokkal van ellátva.

A felhasználói biztonsági előírásokkal összhangban lévő informatikai biztonsági intézkedéseket, amelyek célja, hogy kiegészítő védelmet nyújtsanak az eszköz és az eszköz-adatátvitel szempontjából, maguknak a felhasználóknak kell végrehajtaniuk.

#### Termékleírás 3

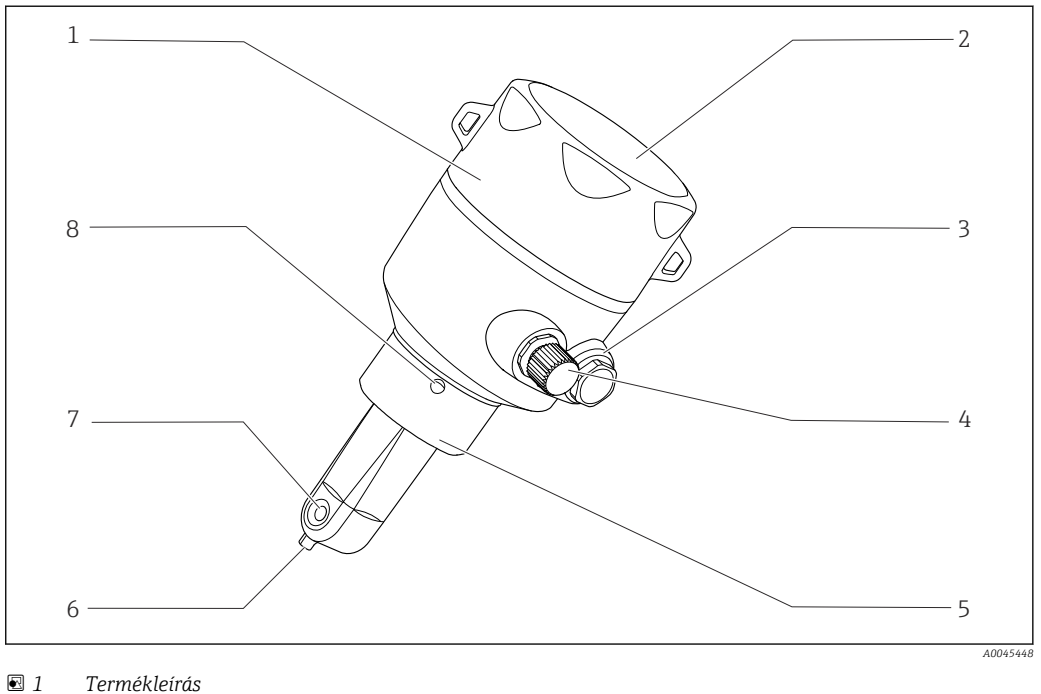

5

- 1 Levehető külső burkolat
- 2 Kijelzőablak
- 3 Vakdugó
- 4 IO-Link csatlakozó (M12 aljzat)
- Folyamatcsatlakozás, pl. DN50
- 6 Hőmérséklet-érzékelő
- 7 Érzékelő átfolyónyílása
- 8 Szivárgási lyuk

# 4 Átvétel és termékazonosítás

# 4.1 Átvétel

1. Ellenőrizze, hogy a csomagolás sértetlen-e.

- A csomagolás bármilyen sérülése esetén értesítse a szállítót. A probléma megoldásáig tartsa meg a sérült csomagolást.
- 2. Ellenőrizze, hogy a tartalom sértetlen-e.
  - A csomag tartalmának bármilyen sérülése esetén értesítse a szállítót. A probléma megoldásáig tartsa meg a sérült árut.
- 3. Ellenőrizze, hogy a csomag hiánytalan-e.
  - 🛏 Hasonlítsa össze a szállítási dokumentumokat a megrendeléssel.
- Tároláshoz és szállításhoz oly módon csomagolja be a készüléket, hogy az megbízható védelmet nyújtson az ütődések és a nedvesség hatásaival szemben.
  - Az eredeti csomagolás nyújtja a legjobb védelmet.
     Ügyeljen az engedélyezett környezeti feltételeknek való megfelelésre.

Ha bármilyen kérdése van, forduljon a szállítóhoz vagy a helyi értékesítési központhoz.

# 4.2 Termékazonosítás

## 4.2.1 Adattábla

Az adattáblán az alábbi információk találhatók az eszközről:

- A gyártó azonosítása
- Rendelési kód
- Bővített rendelési kód
- Sorozatszám
- Firmware verzió
- Környezeti és folyamatkörülmények
- Bemeneti és kimeneti értékek
- Mérési tartomány
- Biztonsági információk és figyelmeztetések
- Védelmi osztály
- ▶ Hasonlítsa össze az adattáblán szereplő adatokat a megrendeléssel.

## 4.2.2 Termékazonosítás

### Termékoldal

www.endress.com/CLD18

### A rendelési kód értelmezése

A termék rendelési kódja és sorozatszáma a következő helyeken található:

- Az adattáblán
- A szállítási iratokban

#### A termékkel kapcsolatos információk beszerzése

- 1. Nyissa meg: www.endress.com.
- 2. Hívja elő a keresést (nagyító).
- 3. Adjon meg egy érvényes sorozatszámot.

4. Keresés.

- ← A termékszerkezet egy felugró ablakban jelenik meg.
- 5. A felugró ablakban kattintson a termékképre.
  - Egy új ablak (Device Viewer) nyílik meg. Az eszközre vonatkozó összes információ, valamint a termék dokumentációja megjelenik ebben az ablakban.

### A gyártó címe

Endress+Hauser Conducta GmbH+Co. KG Dieselstraße 24 D-70839 Gerlingen

# 4.3 A csomag tartalma

- A csomag tartalma magában foglalja:
- Smartec CLD18 mérőrendszer a megrendelt változatban
- BA02097C használati útmutató

# 5 Beépítés

# 5.1 Beépítési feltételek

## 5.1.1 Beépítési utasítások

## Higiéniai követelmények

- ► A berendezésnek az EHEDG kritériumai szerint könnyen tisztítható beépítésűnek és holttér-mentesnek kell lennie.
- ► Ha a holttér elkerülhetetlen, annak a lehető legkisebbnek kell lennie. A holttér L hosszúsága semmilyen körülmények között sem lehet hosszabb, mint a D belső csőátmérő mínusz a készülék burkolófelületének d átmérője. Az L ≤ D d feltétel érvényes.
- Ezenkívül a holttérnek önleürülőnek kell lennie, így sem a termék, sem pedig a folyamat folyadékai nem maradnak benne.
- Tartályba történő beépítés esetén a tisztítóberendezést úgy kell elhelyezni, hogy az közvetlenül kiöblítse a holtteret.
- További tudnivalókért lásd az EHEDG 10. dokumentumában és az Állásfoglalásokban a higiénikus tömítésekre és rendszerekre megfogalmazott javaslatokat: "Könnyen tisztítható csőcsatlakozók és folyamatcsatlakozások".
- A 3-A kompatibilis telepítéshez kérjük, vegye figyelembe az alábbiakat:
- A készülék felszerelése után garantálni kell a higiénikus integritást.
- A szivárgásfigyelő furatnak az eszköz legalacsonyabb pontján kell lennie.
- > 3-A kompatibilis folyamatcsatlakozásokat kell használni.

## Tájolás

Az érzékelőnek teljesen be kell merülnie a közegbe. Ne legyenek légbuborékok az érzékelő környékén.

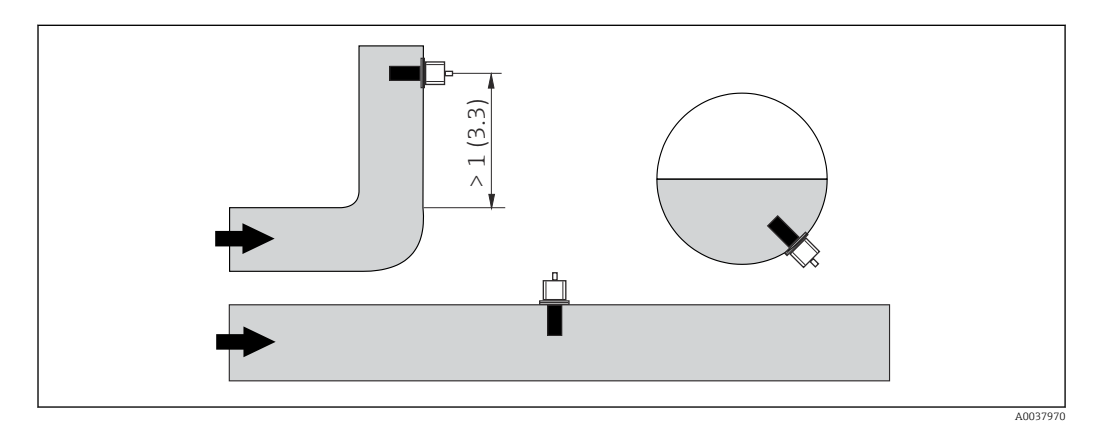

2 A vezetőképesség-érzékelő tájolása. Mértékegység: m (ft)

Az áramlás irányában bekövetkező változások (csővezeték kanyarulatok után) turbulenciát okozhatnak a közegben.

- **1.** Az érzékelőt folyásirányban legalább 1 m (3,3 ft) távolságra a csővezeték hajlata után kell beszerelni.
- 2. Beszereléskor olyan módon illessze be érzékelőt, hogy a közeg az áramlási nyíláson keresztül, a közegáramlás irányába áramoljon. Az érzékelőfejnek teljesen be kell merülnie a közegbe.

### Beépítési tényező

Szűk helyre történő beépítés esetén a falak befolyásolhatják az ionáramot a folyadékban. Ezt a hatást az úgynevezett beépítési tényező ellensúlyozza. A beépítési tényező megadható a távadóban a méréshez, vagy a cellaállandót a beépítési tényezővel felszorozva kell korrigálni. A beépítési tényező a csővég átmérőjétől és vezetőképességétől, valamint a csőfal és az érzékelő közötti távolságtól függ. A beépítési tényező elhanyagolható (f = 1,00) ha a faltól mért

távolság kellően nagy (a > 20 mm, DN 60-tól). Ha a faltávolság kisebb, a beépítési tényező növekszik az elektromosan szigetelő csövek esetén (f > 1) és csökken az elektromosan vezető csövek esetén (f < 1)

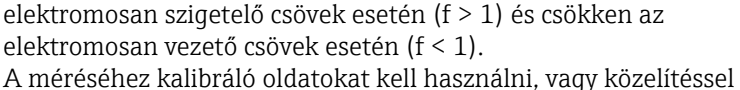

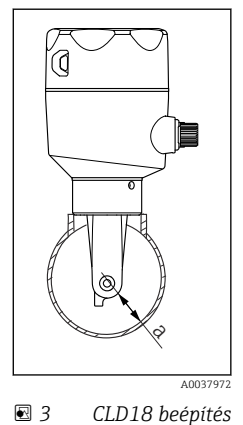

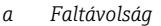

megállapítható az alábbi diagram segítségével.

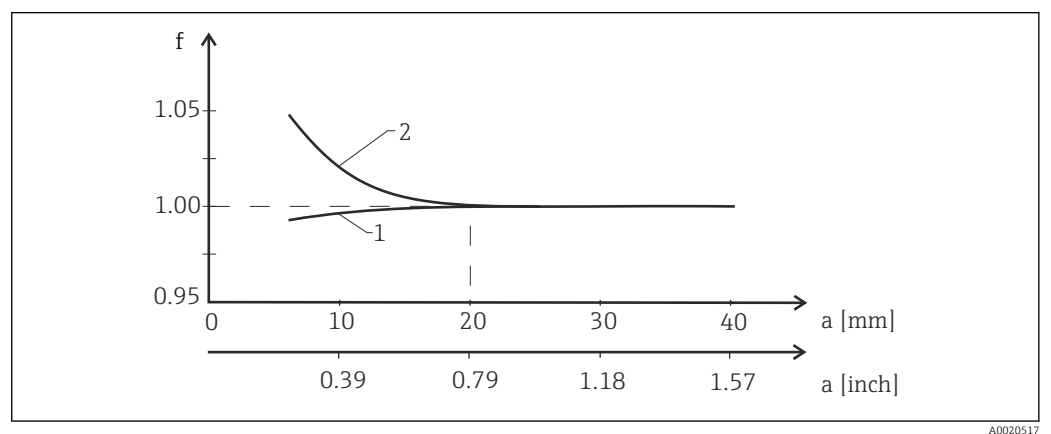

🛙 4 Összefüggés az f beépítési tényező és a faltávolság között

1 Elektromosan vezető csőfal

2 Elektromosan szigetelő csőfal

 Úgy szerelje fel a mérőrendszert, hogy a burkolata ne legyen közvetlen napfénynek kitéve.

### Méretek

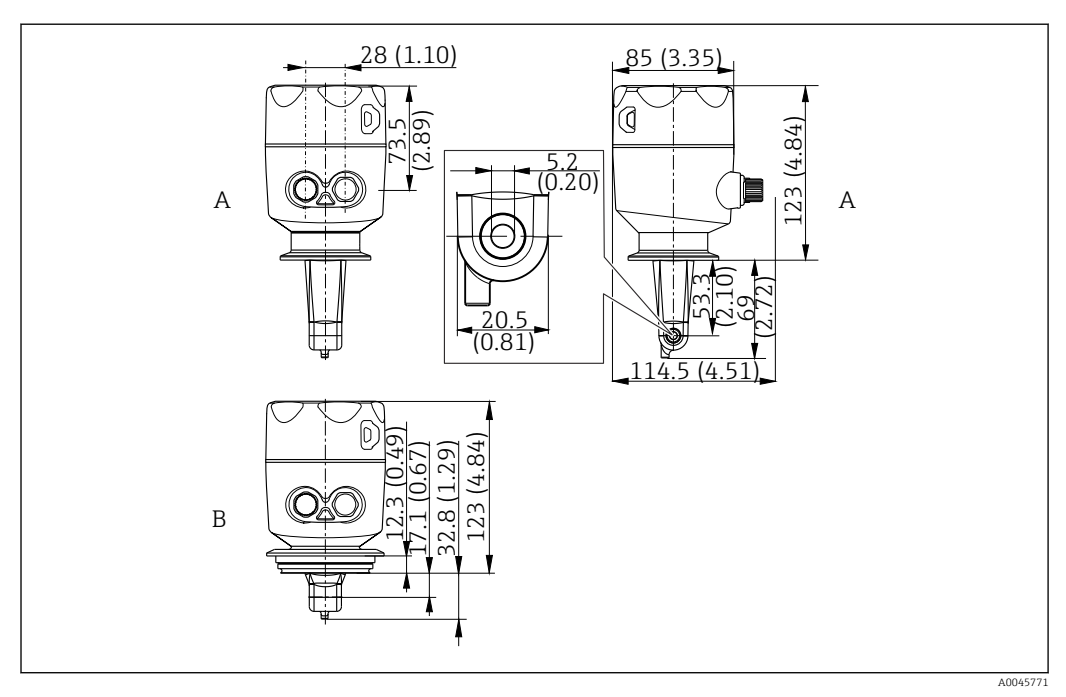

🗟 5 Méretek és változatok (példák). Mértékegység: mm (inch)

A Rozsdamentes acél burkolat ISO 2852 szerinti 2" bilinccsel

B Rozsdamentes acél burkolat Varivent DN 40-125 folyamatadapterrel

## 5.1.2 Beépítési példák

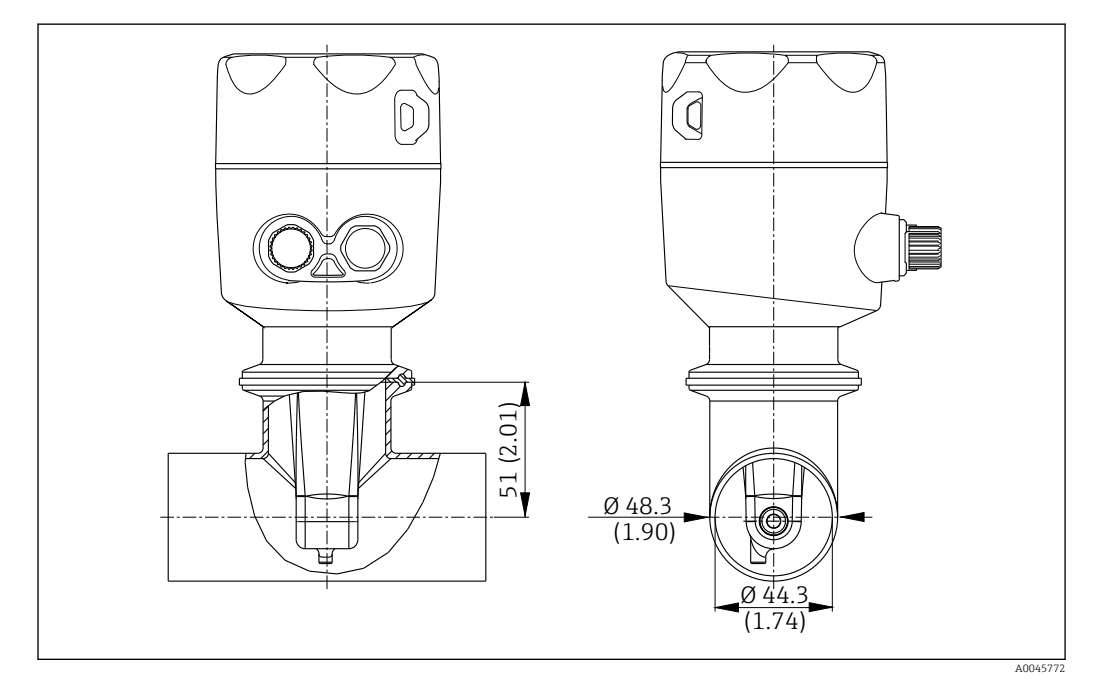

### 🗟 6 Beépítés DN 40 csővezetékbe Tri-Clamp 2" folyamatcsatlakozóval. Mértékegység: mm (inch)

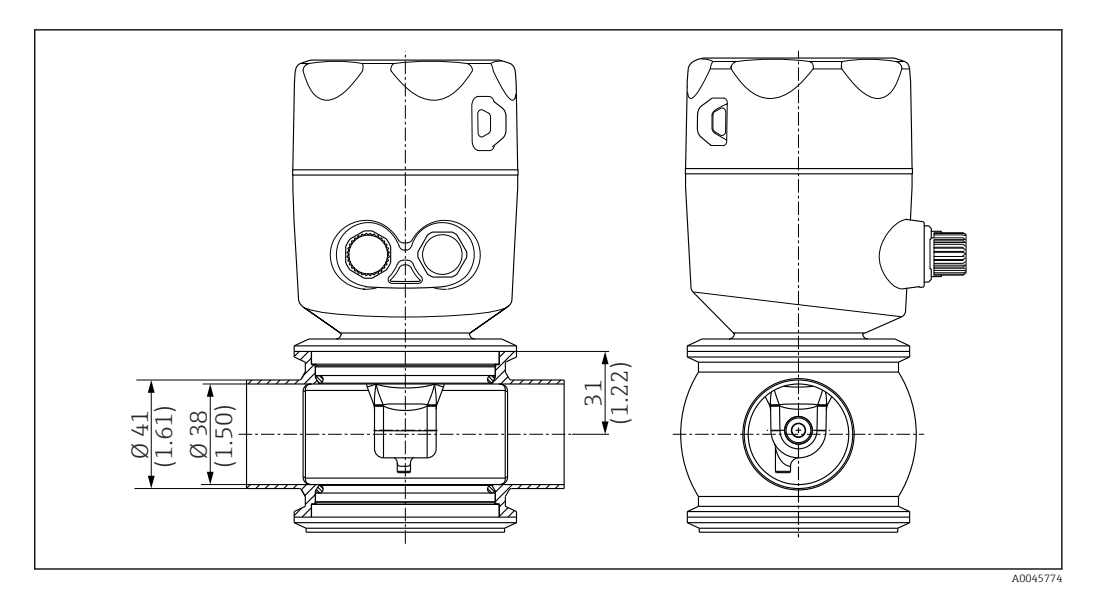

🗉 7 Beépítés DN 40 csővezetékbe Varivent folyamatcsatlakozóval. Mértékegység: mm (inch)

# 5.2 A kompakt eszköz beépítése

- 1. Úgy válassza meg az érzékelő beépítési mélységét, hogy a tekercstest teljesen bemerüljön a közegbe.
- 2. Ügyeljen a faltól való távolságra. (→ 🗟 4, 🖺 11)
- 3. Szerelje a kompakt eszközt közvetlenül a cső vagy a tartály fúvókájára a folyamatcsatlakozó segítségével.
- 4. 1<sup>1</sup>/<sub>2</sub>" menetes csatlakozás esetén egy Teflon szalag használatával szigetelje a csatlakozást, majd használjon egy állítható csapos csavarkulcsot (DIN 1810, lapos felületű, 45 ... 50 mm (1.77 ... 1.97 in)méret) a meghúzásához.
- 5. Beszereléskor igazítsa be a kompakt eszköz helyzetét úgy, hogy a közeg az érzékelő áramlási nyílása mentén áramoljon, a közegáramlás irányába. Az eszköz adattábláján lévő nyíl segítségére lehet az eszköz helyzetének beállításában.
- 6. Húzza meg a karimát.

## 5.3 Beépítés utáni ellenőrzés

- 1. A beépítést követően ellenőrizze a kompakt eszköz esetleges sérüléseit.
- 2. Biztosítsa a kompakt eszköz védelmét a közvetlen napsugárzás ellen.

# 6 Elektromos csatlakoztatás

## **A**FIGYELMEZTETÉS

## Az eszköz áram alatt van!

- A helytelen csatlakoztatás sérülést vagy halált okozhat!
- ► Az elektromos csatlakoztatást csak villanyszerelő végezheti el.
- A villanyszerelőnek el kell olvasnia és meg kell értenie a jelen Használati útmutatót, és be kell tartania az abban foglalt utasításokat.
- A csatlakoztatás megkezdése előtt ellenőrizze, hogy nincs-e feszültség alatt bármelyik kábel.

# 6.1 A távadó csatlakoztatása

## **FIGYELMEZTETÉS**

## Áramütés veszélye!

 24 V-os tápfeszültségű eszközök esetén a tápellátási ponton a tápfeszültséget dupla vagy megerősített szigeteléssel kell leválasztani a nagyfeszültségű vezetékektől.

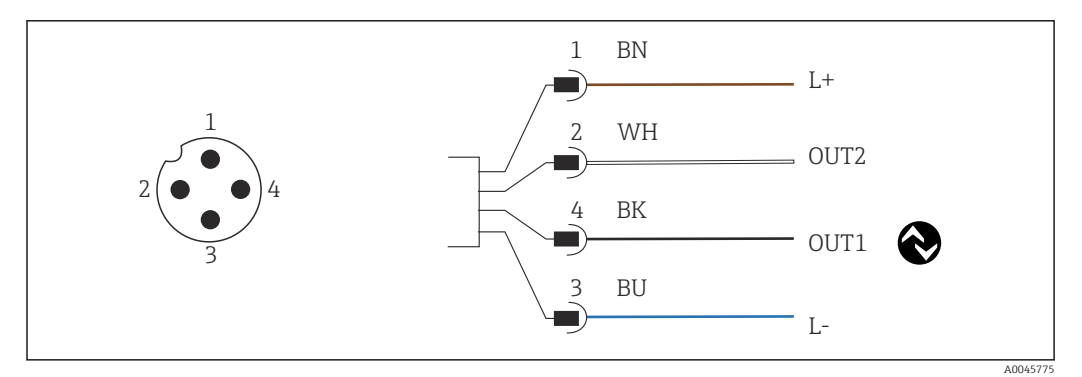

🖻 8 Csatlakozás M12 csatlakozón keresztül (A-kódolású)

- 1 L+
- 2 OUT2, áramkimenet, 0/4 20 mA
- 3 L-
- 4 OUT1, IO-Link kommunikáció / SIO bemenet a méréstartomány átváltáshoz

Az áramkimenet (OUT2) interferencia-mentes használatához javasoljuk az IO-Link kommunikáció kikapcsolását.

# 6.2 Védelmi fokozat biztosítása

A mellékelt eszközön csak az ebben az útmutatóban leírt és szükségszerű, a kijelölt alkalmazáshoz szükséges mechanikai és elektromos csatlakozások létesíthetők.

Húzza meg ütközésig az M12 kábelt.

Az erre a termékre engedélyezett egyedi védelmi szint (behatolási elleni védettség (IP), elektromos biztonság, EMC interferenciamentesség) már nem garantálható, ha például:

- A borítások nincsenek felszerelve
- Az M12 kábel nincs teljesen felcsavarva

# 6.3 Csatlakoztatás utáni ellenőrzés

Miután elvégezte az elektromos bekötést, hajtsa végre az alábbi ellenőrzéseket:

| Az eszköz állapota és specifikációi               | Megjegyzések    |  |  |
|---------------------------------------------------|-----------------|--|--|
| A távadó és a vezetékek kívülről sérülésmentesek? | Szemrevételezés |  |  |

| Elektromos csatlakoztatás                         | Megjegyzések    |
|---------------------------------------------------|-----------------|
| A vezetékek nincsenek megfeszülve és megcsavarva? | Szemrevételezés |

# 7 Működési lehetőségek

# 7.1 A kezelőmenü szerkezete és funkciói

Ez a szakasz csak a helyi üzemeltetésre vonatkozik.

A kompakt mérőeszköz kezelőfunkciói a következő menükre vannak felosztva:

| Display     | Konfigurálja a készülék kijelzőjét: kontraszt, fényerő, váltakozási idő a mért értékek<br>megjelenítéséhez |
|-------------|----------------------------------------------------------------------------------------------------|
| Setup       | Eszközbeállítások                                                                                          |
| Calibration | Kalibrálja az érzékelőt <sup>1)</sup>                                                                      |
| Diagnostics | Eszközinformációk, diagnosztikai napló, az érzékelőre vonatkozó információk, szimuláció                    |

1) A levegőbeállítás és a helyes cellaállandó már gyárilag beállításra került a Smartec CLD18 esetén. Az érzékelő kalibrálását nem szükséges végrehajtani az üzembe helyezés során.

# 7.2 Belépés a kezelőmenübe a helyi kijelzőn

A helyi működtetés az IO-Linken keresztül zárolható és oldható fel.

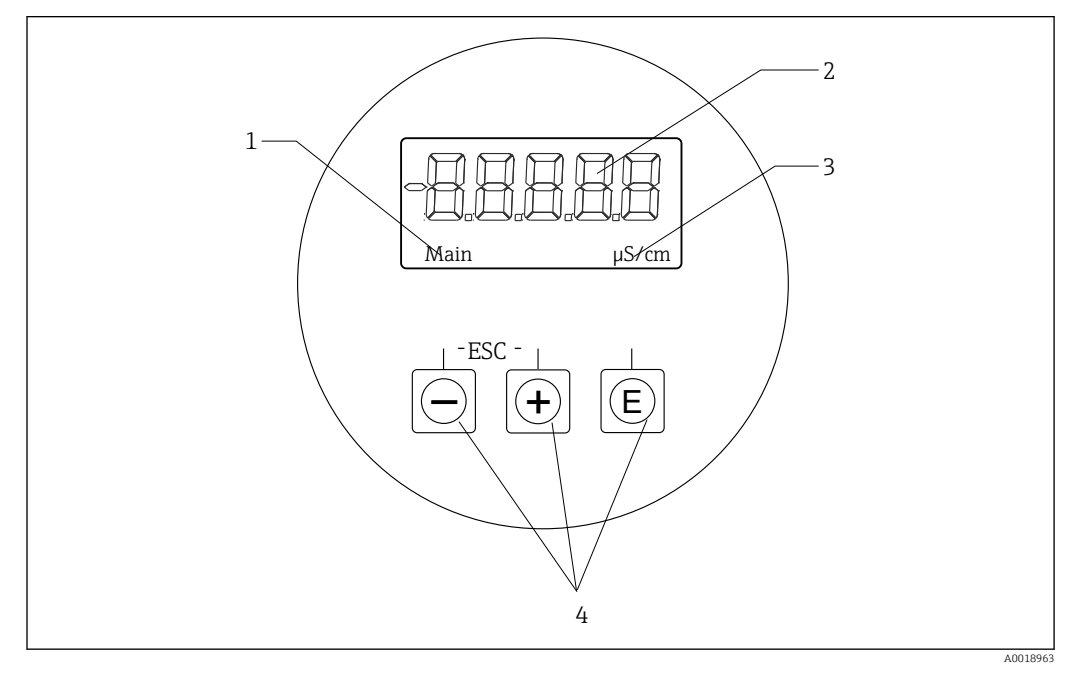

Image: Belgi kijelző és gombok

- 1 Paraméter
- 2 Mért érték
- 3 Mértékegység
- 4 Kezelőgombok

Hiba esetén az eszköz automatikusan váltogatja a hiba, illetve a mért érték megjelenítését. A kezelési nyelv az angol.

| E   | <ul> <li>A Konfigurációs menü megnyitása</li> <li>A bevitt információ megerősítése</li> <li>Egy paraméter vagy egy almenü kiválasztása</li> </ul>                                |
|-----|----------------------------------------------------------------------------------------------------|
| ± = | <ul> <li>A Konfigurációs menüben:</li> <li>Fokozatosan görgesse végig a paraméterhez tartozó menüpontokat / karaktereket</li> <li>A kiválasztott paraméter módosítása</li> </ul> |
|     | A Konfigurációs menün kívül:<br>Az engedélyezett és számított csatornák, valamint az aktív csatornák minimális és<br>maximális értékeinek megjelenítése.                         |

#### Kilépés a menüből vagy törlés

- 1. Mindig a menü alján, a **Back** segítségével lépjen ki a menüpontokból / almenükből.
- 2. Nyomja meg egyszerre a plusz és a mínusz gombot (< 3 s), hogy a módosítások mentése nélkül léphessen ki a beállításból.

Szerkesztés módban használt jelzések:

| <b></b>  | Bevitel elfogadása<br>Ezt a szimbólumot kiválasztva a bevitt érték alkalmazásra kerül a felhasználó által<br>megadott helyen, majd kilép a szerkesztés módból.         |
|----------|----------------------------------------------------------------------------------------------------|
| $\times$ | A bejegyzés elutasítása<br>Ezt a szimbólumot kiválasztva a bevitt érték elutasításra kerül, majd kilép a<br>szerkesztés módból. Megmarad a korábban beállított szöveg. |
| •        | Ugrás egy hellyel balra.<br>Ezt a jelzést kiválasztva a kurzor egy hellyel balra ugrik.                                                                                |
| <b> </b> | Törlés visszafelé<br>Ezt a jelzést kiválasztva a kurzortól balra lévő karakter törlésre kerül.                                                                         |
| С        | Összes törlése<br>Ezt a szimbólumot kiválasztva a teljes bevitel törlésre kerül.                                                                                       |

# 7.3 Belépés a kezelőmenübe a kezelőeszközzel

Az IO-Link interfész közvetlen hozzáférést biztosít a folyamat- és diagnosztikai adatokhoz, és lehetővé teszi a felhasználó számára, hogy üzem közben konfigurálja a mérőeszközt.→ 🗎 21

További információ az IO-Linkről a következő helyen érhető el: www.io-link.com

# 8 Rendszer-integráció

# 8.1 Az eszközleíró fájlok áttekintése

A terepi eszközök digitális kommunikációs rendszerbe való integrációjához az IO-Link rendszernek szüksége van az eszközparaméterek leírására, mint pl. kimeneti adatok, bemeneti adatok, adatformátum, adatmennyiség és támogatott átviteli sebesség. Ezek az adatok abban az IODD-ben (IO Device Description) érhetők el, amelyet a kommunikációs rendszer üzembe helyezésekor általános modulokon keresztül juttatnak el az IO-Link masterbe.

### Letöltés az endress.com oldalon keresztül

- 1. endress.com/download
- 2. A megjelenő keresési lehetőségek közül válassza a Device Driver-t.
- 3. A típushoz (**Type**) válassza ki az "IO Device Description (IODD)" lehetőséget.
- 4. Válassza ki a termékkódot (Product Code), vagy írja be szövegként.
   Megjelenik a keresési eredmények listája.
- 5. Töltse le a megfelelő verziót.

## Letöltés ioddfinder segítségével

- 1. ioddfinder.io-link.com
- 2. A gyártónál válassza az "Endress+Hauser" lehetőséget.
- 3. Adja meg a terméknevet (**Product Name**).
  - └ Megjelenik a keresési eredmények listája.
- 4. Töltse le a megfelelő verziót.

## 8.2 A mérőeszköz integrálása a rendszerbe

| Device ID | 0x020101 (131329) |
|-----------|-------------------|
| Vendor Id | 0x0011 (17)       |

## 8.2.1 Folyamatadatok

| Megnevezés                                                                                    | Leírás                                                                                       | Bit<br>offset | Adat<br>típusa | Hozzáf<br>érés | Értéktartomány                                                                                                    | Mérték<br>egység |
|-----------------------------------------------------------------------------------------------|----------------------------------------------------------------------------------------------|---------------|----------------|----------------|----------------------------------------------------------------------------------------------------|------------------|
| Process Data Input.Conductivity                                                               | Pillanatnyi vezetőképesség                                                                   | 48            | float32        | r              | 0,0-200,0                                                                                                    | S/m              |
| Process Data Input .Temperature                                                               | Pillanatnyi hőmérséklet                                                                      | 16            | float32        | r              | -50,0-250,0                                                                                                    | °C               |
| Process Data Input.Condensed<br>status                                                        | Kondenzált állapot a PI specifikációnak<br>megfelelően: 4.0 PA profil, kondenzált<br>állapot |               | uint8          | r              | 36 = Failure<br>60 = Functional check<br>120 = Out of specification<br>128 = Good<br>129 = Simulation<br>164 = Maintenance<br>required |                  |
| Process Data Input.Active Aktív paraméterkészlet a méréstartomány<br>arameter set átváltáshoz |                                                                                              | 4             | logikai        | r              | 0 = Set 1<br>1 = Set 2                                                                                                    |                  |
| Process Data Input.Switching<br>Signal Channel 2.2 Temperature                                | cocess Data Input.Switching<br>gnal Channel 2.2 Temperature                                  |               | logikai        | r              | 0 = False<br>1 = True                                                                                                    |                  |
| Process Data Input.Switching<br>Signal Channel 2.1 Temperature                                |                                                                                              | 2             | logikai        | r              | 0 = False<br>1 = True                                                                                                    |                  |

| Megnevezés                                                      | Leírás                       | Bit<br>offset | Adat<br>típusa | Hozzáf<br>érés | Értéktartomány        | Mérték<br>egység |
|-----------------------------------------------------------------|------------------------------|---------------|----------------|----------------|-----------------------|------------------|
| Process Data Input.Switching<br>Signal Channel 1.2 Conductivity | Kapcsolójel állapot, SSC 1.2 | 1             | logikai        | r              | 0 = False<br>1 = True |                  |
| Process Data Input.Switching<br>Signal Channel 1.1 Conductivity | Kapcsolójel állapot, SSC 1.1 | 0             | logikai        | r              | 0 = False<br>1 = True |                  |

## 8.2.2 Azonosítás

| Megnevezés                  | Leírás                                   | Tárgym<br>utató<br>(hex) | Sub<br>(dec) | Méret<br>(Byte) | Adat<br>típusa               | Hozzáf<br>érés | Értéktartomány | Gyári beállítás | Mérték<br>egység |
|-----------------------------|------------------------------------------|--------------------------|--------------|-----------------|------------------------------|----------------|----------------|-----------------|------------------|
| Serial number               | Sorozatszám                              | 0x0015                   | 0            | 11              | karakte<br>rlánc<br>(string) | r              |                |                 |                  |
| Firmware version            | Firmware verzió                          | 0x0017                   | 0            | 8               | karakte<br>rlánc<br>(string) | r              |                |                 |                  |
| Extended ordercode          | Bővített rendelési kód                   | 0x0103                   | 0            | 18              | karakte<br>rlánc<br>(string) | r              |                |                 |                  |
| Order Ident                 | Rendelési kód                            | 0x0106                   | 0            | 20              | karakte<br>rlánc<br>(string) | r              |                |                 |                  |
| Product name                | Terméknév                                | 0x0012                   | 0            | 64              | karakte<br>rlánc<br>(string) | r              |                | Smartec         |                  |
| Product text                | Termékleírás                             | 0x0014                   | 0            | 16              | karakte<br>rlánc<br>(string) | r              |                | Vezetőképesség  |                  |
| Vendor name                 | Gyártó neve                              | 0x0010                   | 0            | 16              | karakte<br>rlánc<br>(string) | r              |                | Endress+Hauser  |                  |
| Hardware revision           | Hardver felülvizsgálata                  | 0x0016                   | 0            | 64              | karakte<br>rlánc<br>(string) | r              |                |                 |                  |
| ENP version                 | Az elektronikus adattábla<br>változata   | 0x0101                   | 0            | 8               | karakte<br>rlánc<br>(string) | r              |                | 02.03.00        |                  |
| Application specific<br>tag | Alkalmazás-specifikus<br>eszközazonosító | 0x0018                   | 0            | 16              | karakte<br>rlánc<br>(string) | r/w            |                |                 |                  |
| Function tag                | Funkcióazonosító                         | 0x0019                   | 0            | 32              | karakte<br>rlánc<br>(string) | r/w            |                | ***             |                  |
| Location tag                | Helyazonosító                            | 0x001a                   | 0            | 32              | karakte<br>rlánc<br>(string) | r/w            |                | ***             |                  |
| Device type                 | Eszköztípus                              | 0x0100                   | 0            | 2               | uint16                       | r              |                | 0x95FF          |                  |
| Sensor hardware<br>version  | Az érzékelő hardver<br>változata         | 0x0068                   | 0            | 8               | karakte<br>rlánc<br>(string) | r              |                |                 |                  |

| Megnevezés                                                            | Leírás                                                 | Tárgym<br>utató<br>(hex) | Sub<br>(dec) | Méret<br>(Byte) | Adat<br>típusa | Hozzáf<br>érés | Értéktartomány                                                                                                    | Gyári beállítás | Mérték<br>egység |
|-----------------------------------------------------------------------|--------------------------------------------------------|--------------------------|--------------|-----------------|----------------|----------------|----------------------------------------------------------------------------------------------------|-----------------|------------------|
| Process Data<br>Input.Conductivity                                    | Pillanatnyi vezetőképesség                             | 0x0028                   | 1            | 4               | float32        | r              | 0,0-200,0                                                                                                    |                 | S/m              |
| Process Data<br>Input .Temperature                                    | Pillanatnyi hőmérséklet                                | 0x0028                   | 2            | 4               | float32        | r              | -50,0-250,0                                                                                                    |                 | °C               |
| Process Data<br>Input.Condensed<br>status                             | Az állapot összefoglalása a<br>PI specifikáció szerint | 0x0028                   | 3            | 1               | uint8          | r              | 36 = Failure<br>60 = Functional<br>check<br>120 = Out of<br>specification<br>128 = Good<br>129 =<br>Simulation<br>164 =<br>Maintenance<br>required |                 |                  |
| Process Data<br>Input.Active<br>parameter set                         | Aktív paraméterkészlet a<br>méréstartomány átváltáshoz | 0x0028                   | 4            | 1               | logikai        | r              | 0 = 1. készlet<br>1 = 2. készlet                                                                                                    |                 |                  |
| Process Data<br>Input.Switching<br>Signal Channel 2.2<br>Temperature  | Kapcsolójel állapot, SSC 2.2                           | 0x0028                   | 5            | 1               | logikai        | r              | 0 = hamis<br>1 = igaz                                                                                                    |                 |                  |
| Process Data<br>Input.Switching<br>Signal Channel 2.1<br>Temperature  | Kapcsolójel állapot, SSC 2.1                           | 0x0028                   | 6            | 1               | logikai        | r              | 0 = hamis<br>1 = igaz                                                                                                    |                 |                  |
| Process Data<br>Input.Switching<br>Signal Channel 1.2<br>Conductivity | Kapcsolójel állapot, SSC 1.2                           | 0x0028                   | 7            | 1               | logikai        | r              | 0 = hamis<br>1 = igaz                                                                                                    |                 |                  |
| Process Data<br>Input.Switching<br>Signal Channel 1.1<br>Conductivity | Kapcsolójel állapot, SSC 1.1                           | 0x0028                   | 8            | 1               | logikai        | r              | 0 = hamis<br>1 = igaz                                                                                                    |                 |                  |

# 8.2.3 Megfigyelés

## 8.2.4 Paraméterek

## Application

| Megnevezés               | Leírás                                                                                                    | Tárgym<br>utató<br>(hex) | Sub<br>(dec) | Méret<br>(Byte) | Adat<br>típusa | Hozzáf<br>érés | Értéktartomány                        | Gyári beállítás | Mérték<br>egység |
|--------------------------|----------------------------------------------------------------------------------------------------|--------------------------|--------------|-----------------|----------------|----------------|---------------------------------------|-----------------|------------------|
| Active parameter set     | Válassza ki az aktív<br>paraméterkészletet<br>(mérésitartomány-váltás).                                                   | 0x0070                   | 0            | 1               | uint8          | r/w            | 0 = Set 1<br>1 = Set 2                | 0               |                  |
| Sensor input             |                                                                                                    |                          |              |                 |                |                |                                       |                 |                  |
| Temperature unit         | Konfigurálja a hőmérséklet-<br>mértékegységet.<br>Megjegyzés: a tényleges<br>mértékegység mindig a °C SI<br>mértékegység. | 0x0049                   | 0            | 2               | uint16         | r/w            | 0 = °C<br>1 = °F                      | 0               |                  |
| Cell constant            | Az érzékelő cellaállandója                                                                                                | 0x0046                   | 0            | 4               | float32        | r/w            | 0,0025-99,99                          | 11.0            | 1/cm             |
| Installation factor      | Beépítési tényező, a<br>beépítési helyzetnek<br>megfelelően                                                               | 0x0047                   | 0            | 4               | float32        | r/w            | 0,1 5,0                               | 1,0             |                  |
| Damping main<br>value    | A fő mért érték csillapítása,<br>1. paraméterkészlet                                                                      | 0x0050                   | 0            | 2               | uint16         | r/w            | 0-60                                  | 0               | S                |
| Temperature compensation | Hőmérséklet-kompenzáció<br>be/kikapcsolása                                                                                | 0x004a                   | 0            | 2               | uint16         | r/w            | 0 = Off<br>1 = On                     | 1               |                  |
| Alpha coefficient        | Az érzékelő alfa-<br>együtthatója, 1.<br>paraméterkészlet                                                                 | 0x004b                   | 0            | 4               | float32        | r/w            | 1,0-20,0                              | 2,1             | %/K              |
| Reference<br>temperature | Az alfa-együttható<br>referencia-hőmérséklete. A<br>mértékegység a hőmérséklet<br>mértékegységétől függ.                  | 0x004c                   | 0            | 4               | float32        | r/w            | 10,0-50,0                             | 25,0            | °C               |
| Hold release time        | Késleltetés a tartás (hold)<br>feloldásához                                                                               | 0x0051                   | 0            | 2               | uint16         | r/w            | 0-600                                 | 0               | S                |
| Current output           |                                                                                                    |                          |              |                 |                |                |                                       |                 |                  |
| Current range            | Áramkimeneti tartomány                                                                                                    | 0x004d                   | 0            | 2               | uint16         | r/w            | 0 = Off<br>1 = 4-20 mA<br>2 = 0-20 mA | 1               |                  |
| Output 0/4 mA            | Alsó tartományhatár, 1.<br>paraméterkészlet                                                                               | 0x004e                   | 0            | 4               | float32        | r/w            | 0,0-2000000,0                         | 0.0             | µS/cm            |
| Output 20 mA             | Felső tartományhatár, 1.<br>paraméterkészlet                                                                              | 0x004f                   | 0            | 4               | float32        | r/w            | 0,0-2000000,0                         | 2000000,0       | µS/cm            |
| MRS parameter set 2      |                                                                                                    |                          |              |                 |                |                |                                       |                 |                  |
| Output 0/4 mA            | Alsó tartományhatár, 2.<br>paraméterkészlet                                                                               | 0x005a                   | 0            | 4               | float32        | r/w            | 0,0-2000000,0                         | 0.0             | µS/cm            |
| Output 20 mA             | Felső tartományhatár, 2.<br>paraméterkészlet                                                                              | 0x005b                   | 0            | 4               | float32        | r/w            | 0,0-2000000,0                         | 2000000,0       | µS/cm            |
| Damping main             | A fő mért érték csillapítása,<br>2. paraméterkészlet                                                                      | 0x005c                   | 0            | 2               | uint16         | r/w            | 0-60                                  | 0               | S                |
| Alpha coefficient        | Az érzékelő alfa-<br>együtthatója, 2.<br>paraméterkészlet                                                                 | 0x005d                   | 0            | 4               | float32        | r/w            | 1,0-20,0                              | 2,1             | %/K              |

| Megnevezés                                      | Leírás                                                                                       | Tárgym<br>utató<br>(hex) | Sub<br>(dec) | Méret<br>(Byte) | Adat<br>típusa | Hozzáf<br>érés | Értéktartomány                                                     | Gyári beállítás | Mérték<br>egység |
|-------------------------------------------------|----------------------------------------------------------------------------------------------|--------------------------|--------------|-----------------|----------------|----------------|--------------------------------------------------------------------|-----------------|------------------|
| Teach - Single Value                            |                                                                                              |                          |              |                 |                |                |                                                                    |                 |                  |
| Teach Select                                    | A tanítandó kapcsolójel<br>kiválasztása                                                      | 0x003a                   | 0            | 1               | uint8          | r/w            | 1 = SSC1.1<br>2 = SSC1.2<br>11 = SSC2.1<br>12 = SSC2.2             | 1               |                  |
| Teach SP1                                       | Rendszerparancs (65-ös<br>érték): "Teach switch point<br>1" (1. kapcsolási pont<br>tanítása) | 0x0002                   | 0            | 1               | uint8          | w              |                                                                    |                 |                  |
| Teach SP2                                       | Rendszerparancs (66-os<br>érték): "Teach switch point<br>2" (2. kapcsolási pont<br>tanítása) | 0x0002                   | 0            | 1               | uint8          | w              |                                                                    |                 |                  |
| Teach Result.State                              | A kiváltott rendszerparancs<br>eredményei                                                    | 0x003b                   | 1            | 1               | uint8          | r              |                                                                    | 0               |                  |
| Switching Signal<br>Channel 1.1<br>Conductivity |                                                                                              |                          |              |                 |                |                |                                                                    |                 |                  |
| SSC1.1 Param.SP1                                | Az SSC1.1 kapcsolójel 1.<br>kapcsolási pontja<br>vezetőképességre                            | 0x003c                   | 1            | 4               | float32        | r/w            | 0,0-2000000,0                                                      | 100000.0        | µS/cm            |
| SSC1.1 Param.SP2                                | Az SSC1.1 kapcsolójel 2.<br>kapcsolási pontja<br>vezetőképességre                            | 0x003c                   | 2            | 4               | float32        | r/w            | 0,0-2000000,0                                                      | 200.0           | µS/cm            |
| SSC1.1<br>Config.Logic                          | Logika az SSC1.1 kapcsolójel<br>invertálásához,<br>vezetőképességre                          | 0x003d                   | 1            | 1               | uint8          | r/w            | 0 = High active<br>1 = Low active                                  | 0               |                  |
| SSC1.1<br>Config.Mode                           | Az SSC1.1 kapcsolójel<br>módja, vezetőképességre                                             | 0x003d                   | 2            | 1               | uint8          | r/w            | 0 = Deactivated<br>1 = Single point<br>2 = Window<br>3 = Two-point | 0               |                  |
| SSC1.1 Config.Hyst                              | Az SSC1.1 kapcsolójel<br>hiszterézise,<br>vezetőképességre                                   | 0x003d                   | 3            | 4               | float32        | r/w            | 0,0-2000000,0                                                      | 10.0            |                  |
| Switching Signal<br>Channel 1.2<br>Conductivity |                                                                                              |                          |              |                 |                |                |                                                                    |                 |                  |
| SSC1.2 Param.SP1                                | Az SSC1.2 kapcsolójel 1.<br>kapcsolási pontja<br>vezetőképességre                            | 0x003e                   | 1            | 4               | float32        | r/w            | 0,0-2000000,0                                                      | 100000.0        | µS/cm            |
| SSC1.2 Param.SP2                                | Az SSC1.2 kapcsolójel 2.<br>kapcsolási pontja<br>vezetőképességre                            | 0x003e                   | 2            | 4               | float32        | r/w            | 0,0-2000000,0                                                      | 200.0           | µS/cm            |
| SSC1.2<br>Config.Logic                          | Logika az SSC1.2 kapcsolójel<br>invertálásához,<br>vezetőképességre                          | 0x003f                   | 1            | 1               | uint8          | r/w            | 0 = High active<br>1 = Low active                                  | 0               |                  |
| SSC1.2<br>Config.Mode                           | Az SSC1.2 kapcsolójel<br>módja, vezetőképességre                                             | 0x003f                   | 2            | 1               | uint8          | r/w            | 0 = Deactivated<br>1 = Single point<br>2 = Window<br>3 = Two-point | 0               |                  |
| SSC1.2 Config.Hyst                              | Az SSC1.2 kapcsolójel<br>hiszterézise,<br>vezetőképességre                                   | 0x003f                   | 3            | 4               | float32        | r/w            | 0,0-2000000,0                                                      | 10.0            |                  |

| Megnevezés                                     | Leírás                                                                                                    | Tárgym<br>utató<br>(hex) | Sub<br>(dec) | Méret<br>(Byte) | Adat<br>típusa | Hozzáf<br>érés | Értéktartomány                                                     | Gyári beállítás | Mérték<br>egység |
|------------------------------------------------|----------------------------------------------------------------------------------------------------|--------------------------|--------------|-----------------|----------------|----------------|--------------------------------------------------------------------|-----------------|------------------|
| Switching Signal<br>Channel 2.1<br>Temperature |                                                                                                    |                          |              |                 |                |                |                                                                    |                 |                  |
| SSC2.1 Param.SP1                               | Az SSC2.1 kapcsolójel 1.<br>kapcsolási pontja<br>hőmérsékletre                                                                                                    | 0x400c                   | 1            | 4               | float32        | r/w            | -50,0-250,0                                                        | 130,0           | °C               |
| SSC2.1 Param.SP2                               | Az SSC2.1 kapcsolójel 2.<br>kapcsolási pontja<br>hőmérsékletre                                                                                                    | 0x400c                   | 2            | 4               | float32        | r/w            | -50,0-250,0                                                        | -10.0           | °C               |
| SSC2.1<br>Config.Logic                         | Logika az SSC2.1 kapcsolójel<br>invertálásához,<br>hőmérsékletre                                                                                                    | 0x400d                   | 1            | 1               | uint8          | r/w            | 0 = High active<br>1 = Low active                                  | 0               |                  |
| SSC2.1<br>Config.Mode                          | Az SSC2.1 kapcsolójel<br>módja, hőmérsékletre                                                                                                    | 0x400d                   | 2            | 1               | uint8          | r/w            | 0 = Deactivated<br>1 = Single point<br>2 = Window<br>3 = Two-point | 0               |                  |
| SSC2.1 Config.Hyst                             | Az SSC2.1 kapcsolójel<br>hiszterézise, hőmérsékletre                                                                                                    | 0x400d                   | 3            | 4               | float32        | r/w            | 0,0 300,0                                                          | 0,5             |                  |
| Switching Signal<br>Channel 2.2<br>Temperature |                                                                                                    |                          |              |                 |                |                |                                                                    |                 |                  |
| SSC2.2 Param.SP1                               | Az SSC2.2 kapcsolójel 1.<br>kapcsolási pontja<br>hőmérsékletre                                                                                                    | 0x400e                   | 1            | 4               | float32        | r/w            | -50,0-250,0                                                        | 130,0           | °C               |
| SSC2.2 Param.SP2                               | Az SSC2.2 kapcsolójel 2.<br>kapcsolási pontja<br>hőmérsékletre                                                                                                    | 0x400e                   | 2            | 4               | float32        | r/w            | -50,0-250,0                                                        | -10.0           | °C               |
| SSC2.2<br>Config.Logic                         | Logika az SSC2.2 kapcsolójel<br>invertálásához,<br>hőmérsékletre                                                                                                    | 0x400f                   | 1            | 1               | uint8          | r/w            | 0 = High active<br>1 = Low active                                  | 0               |                  |
| SSC2.2<br>Config.Mode                          | Az SSC2.2 kapcsolójel<br>módja, hőmérsékletre                                                                                                    | 0x400f                   | 2            | 1               | uint8          | r/w            | 0 = Deactivated<br>1 = Single point<br>2 = Window<br>3 = Two-point | 0               |                  |
| SSC2.2 Config.Hyst                             | Az SSC2.2 kapcsolójel<br>hiszterézise, hőmérsékletre                                                                                                    | 0x400f                   | 3            | 4               | float32        | r/w            | 0,0 300,0                                                          | 0,5             |                  |
| Process check                                  |                                                                                                    |                          |              |                 |                |                |                                                                    |                 |                  |
| Function                                       | Konfigurálja a<br>folyamatvezérlési funkciót.<br>Ez a funkció ellenőrzi a<br>mérési jel stagnálását. Az<br>időtartam és a megfigyelési<br>szélesség konfigurálható. | 0x0057                   | 0            | 2               | uint16         | r/w            | 0 = Off<br>1 = On                                                  | 0               |                  |
| Duration                                       | Állítsa be az időtartamot.                                                                                                    | 0x0058                   | 0            | 2               | uint16         | r/w            | 1-240                                                              | 60              | perc             |
| Observation width                              | Konfigurálja a megfigyelési<br>szélességet.                                                                                                    | 0x0059                   | 0            | 4               | float32        | r/w            | 0,01-2,0                                                           | 0,5             | %                |
| Manual hold                                    |                                                                                                    |                          |              |                 |                |                |                                                                    |                 |                  |
| Hold active                                    | Állítsa be a manuális tartást<br>(hold). Ezzel a funkcióval a<br>kimenetek stabilan<br>tarthatók a kalibrálás vagy a<br>tisztítás során.                            | 0x0056                   | 0            | 2               | uint16         | r/w            | 0 = Off<br>1 = On                                                  | 0               |                  |

### Kapcsolójelek

A kapcsolási jelek egyszerű lehetőséget biztosítanak a mért értékek határértéktúllépéseinek felügyeletére.

Minden kapcsolási jel egyértelműen hozzá van rendelve egy folyamatértékhez és egy állapotot ad meg. Ez az állapot a folyamatadatokkal együtt kerül átvitelre (folyamatadatkapcsolat). Ennek az állapotnak a kapcsolási viselkedését egy "Switching Signal Channel" (SSC) konfigurációs paramétereivel kell konfigurálni. Az SP1 és SP2 kapcsolási pontok manuális konfigurálása mellett a "Tanítás" (Teach) menüben egy tanítási mechanizmus is elérhető. Ez arra szolgál, hogy a megfelelő aktuális folyamatértéket beírhatja a kiválasztott SSC-be egy rendszerparancs segítségével. Az alábbiakban a választható módok különböző viselkedését ismertetjük. A "Logic" paraméter mindig "High active". Ha a logikát meg kell fordítani, a "Logic" paraméter "Low active"-ra állítható.

### Mód, Single Point

Az SP2 nincs használatban ebben a módban.

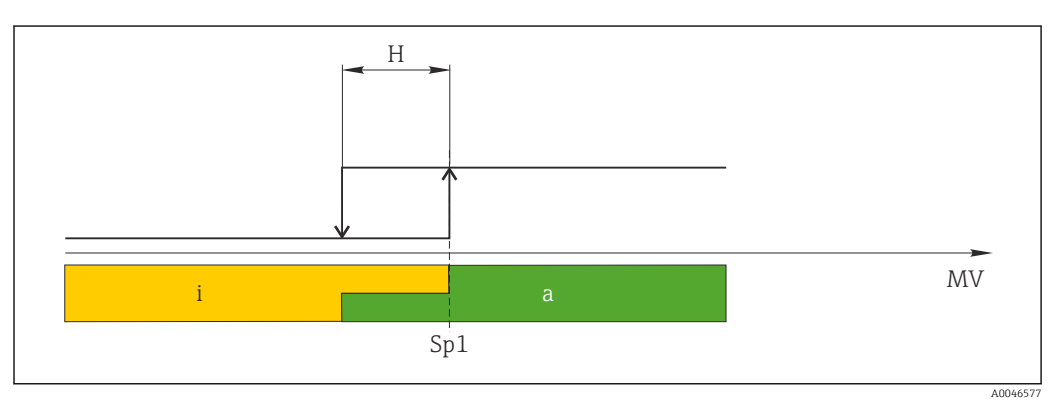

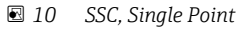

H Hiszterézis

Sp1 1. kapcsolási pont

MV Mért érték

i inaktív (narancs)

a aktív (zöld)

#### Mód, Window

Az SP<sub>hi</sub> mindig a magasabb értéknek felel meg, az SP1 vagy az SP2, és az SP<sub>lo</sub> pedig mindig annak, amelyik alacsonyabb.

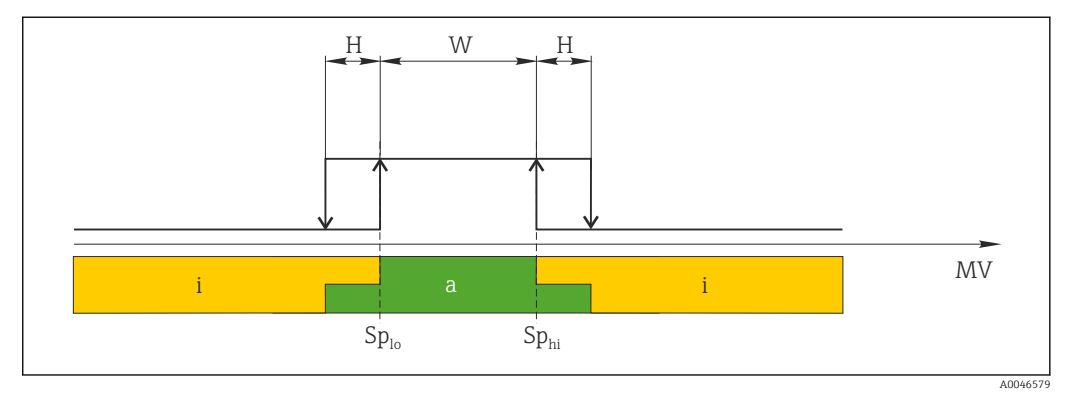

#### 🖻 11 SSC, Window

H Hiszterézis

W Ablak

Splo Kapcsolási pont az alacsonyabb mért érték szerint

Sp<sub>hi</sub> Kapcsolási pont a magasabb mért érték szerint

MV Mért érték

- i inaktív (narancs)
- a aktív (zöld)

#### Mód, Two-point

Az  $\rm SP_{hi}$  mindig a magasabb értéknek felel meg, az SP1 vagy az SP2, és az  $\rm SP_{lo}$  pedig mindig annak, amelyik alacsonyabb.

Hiszterézis nincs használatban.

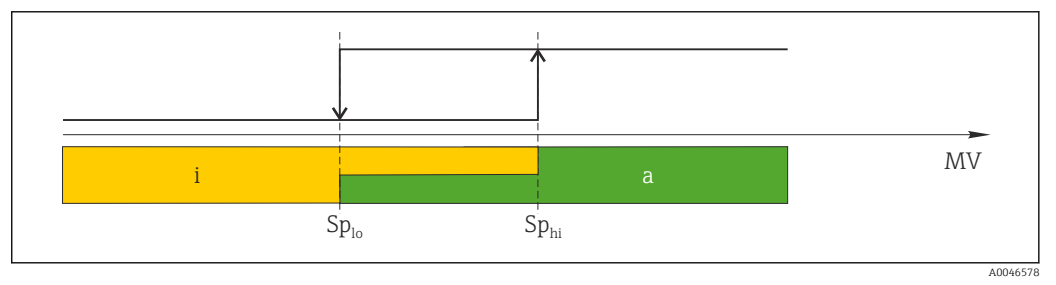

🖻 12 SSC, Two-Point

Sp<sub>lo</sub> Kapcsolási pont az alacsonyabb mért érték szerint

- Sp<sub>hi</sub> Kapcsolási pont a magasabb mért érték szerint
- MV Mért érték
- i inaktív (narancs)
- a aktív (zöld)

## System

| Megnevezés        | Leírás                                                                                                    | Tárgym<br>utató<br>(hex) | Sub<br>(dec) | Méret<br>(Byte) | Adat<br>típusa | Hozzáf<br>érés | Értéktartomány                             | Gyári beállítás | Mérték<br>egység |
|-------------------|----------------------------------------------------------------------------------------------------|--------------------------|--------------|-----------------|----------------|----------------|--------------------------------------------|-----------------|------------------|
| Operating time    | Működési idő, felbontás: 0,5<br>óra                                                                                                    | 0x0069                   | 0            | 4               | float32        | r              |                                            |                 | h                |
| Display           |                                                                                                    |                          |              |                 |                |                |                                            |                 |                  |
| Local operation   | A helyi működtetés be- és<br>kikapcsolása.                                                                                                    | 0x000c                   | 0            | 2               | uint16         | r/w            | 0 = On<br>8 = Off                          | 0               |                  |
| Contrast          | Kijelző kontrasztja: 0 =<br>alacsony, 6 = magas                                                                                                    | 0x0053                   | 0            | 2               | uint16         | r/w            | 0 = 1<br>1 = 2                             | 3               |                  |
| Brightness        | Kijelző fényereje: 0 =<br>alacsony, 6 = magas                                                                                                    | 0x0054                   | 0            | 2               | uint16         | r/w            | 72 = 3<br>3 = 4<br>4 = 5<br>5 = 6<br>6 = 7 | 5               |                  |
| Alternating time  | A vezetőképesség és a<br>hőmérsékleti érték kijelzése<br>közötti váltásig eltelt idő. A<br>0 azt jelenti, hogy a kijelzőn<br>megjelenő értékek nem<br>váltakozva jelennek meg.                                       | 0x0055                   | 0            | 2               | uint16         | r/w            | 0 = 0 s<br>1 = 3 s<br>2 = 5 s<br>3 = 10 s  | 2               | S                |
| Restart device    |                                                                                                    |                          |              |                 |                |                |                                            |                 |                  |
| Please confirm    | Rendszerparancs (128-as<br>érték)                                                                                                    | 0x0002                   | 0            | 2               |                | w              |                                            |                 |                  |
| Application Reset | Állítsa be az alkalmazás-<br>specifikus<br>eszközkonfigurációt az<br>alapértelmezett értékekre<br>(az eszköz újraindítása<br>nélkül).                                                                                |                          |              |                 |                |                |                                            |                 |                  |
| Please confirm    | Rendszerparancs (129-es<br>érték)                                                                                                    | 0x0002                   | 0            | 2               |                | W              |                                            |                 |                  |
| Factory default   | Állítsa az eszköz<br>konfigurációját az<br>alapértelmezett értékekre.<br>Az eszköz automatikusan<br>újraindul.                                                                                                    |                          |              |                 |                |                |                                            |                 |                  |
| Please confirm    | Rendszerparancs (130-es<br>érték)                                                                                                    | 0x0002                   | 0            | 2               |                | W              |                                            |                 |                  |
| Back to Box       | Állítsa az eszköz<br>konfigurációját az<br>alapértelmezett értékekre.<br>Az eszköz az aktuális ciklust<br>várja. Ez azt jelenti, hogy a<br>master-ben található<br>DataStorage Backup-k nem<br>kerülnek felülírásra. |                          |              |                 |                |                |                                            |                 |                  |
| Please confirm    | Rendszerparancs (131-es<br>érték)                                                                                                    | 0x0002                   | 0            | 1               |                | w              |                                            |                 |                  |

# 8.2.5 Diagnosztika

## Diagnosztikai beállítások

| Megnevezés             | Leírás                                                                      | Tárgym<br>utató<br>(hex) | Sub<br>(dec) | Méret<br>(Byte) | Adat<br>típusa | Hozzáf<br>érés | Értéktartomány                                                                                                    | Gyári beállítás                                                                                                    | Mérték<br>egység |
|------------------------|-----------------------------------------------------------------------------|--------------------------|--------------|-----------------|----------------|----------------|----------------------------------------------------------------------------------------------------|----------------------------------------------------------------------------------------------------|------------------|
| Device status          | Az eszköz állapota                                                          | 0x0024                   | 0            | 1               | uint8          | r              | 0 = Device is OK<br>1 =<br>Maintenance<br>required<br>2 = Out of<br>specification<br>3 = Function test<br>4 = Error | 0                                                                                                    |                  |
| Detailed device status | Jelenleg függőben lévő<br>események (→ 🗎 29)                                | 0x0025                   | 0            | 15              | uint8          | r              |                                                                                                    | 0x00, 0x00,<br>0x00, 0x00,<br>0x00, 0x00,<br>0x00, 0x00,<br>0x00, 0x00,<br>0x00, 0x00,<br>0x00, 0x00,<br>0x00, 0x00, |                  |
| Current diagnostic     | A jelenleg prioritást élvező<br>diagnosztikai üzenet<br>diagnosztikai kódja | 0x0104                   | 0            | 2               | uint16         | r              |                                                                                                    | 0                                                                                                    |                  |
| Last diagnostic        | Az utolsó megjelenített<br>diagnosztikai üzenet<br>diagnosztikai kódja      | 0x0105                   | 0            | 2               | uint16         | r              |                                                                                                    |                                                                                                    |                  |

## Diagnostics logbook

| Megnevezés   | Leírás            | Tárgym<br>utató<br>(hex) | Sub<br>(dec) | Méret<br>(Byte) | Adat<br>típusa               | Hozzáf<br>érés | Értéktartomány | Gyári beállítás | Mérték<br>egység |
|--------------|-------------------|--------------------------|--------------|-----------------|------------------------------|----------------|----------------|-----------------|------------------|
| Diagnostic 1 | 1. naplóbejegyzés | 0x005e                   | 0            | 20              | karakte<br>rlánc<br>(string) | r              |                |                 |                  |
| Diagnostic 2 | 2. naplóbejegyzés | 0x005f                   | 0            | 20              | karakte<br>rlánc<br>(string) | r              |                |                 |                  |
| Diagnostic 3 | 3. naplóbejegyzés | 0x0060                   | 0            | 20              | karakte<br>rlánc<br>(string) | r              |                |                 |                  |
| Diagnostic 4 | 4. naplóbejegyzés | 0x0061                   | 0            | 20              | karakte<br>rlánc<br>(string) | r              |                |                 |                  |
| Diagnostic 5 | 5. naplóbejegyzés | 0x0062                   | 0            | 20              | karakte<br>rlánc<br>(string) | r              |                |                 |                  |
| Diagnostic 6 | 6. naplóbejegyzés | 0x0063                   | 0            | 20              | karakte<br>rlánc<br>(string) | r              |                |                 |                  |

#### Sensor

| Megnevezés                 | Leírás                     | Tárgym<br>utató<br>(hex) | Sub<br>(dec) | Méret<br>(Byte) | Adat<br>típusa | Hozzáf<br>érés | Értéktartomány | Gyári beállítás | Mérték<br>egység |
|----------------------------|----------------------------|--------------------------|--------------|-----------------|----------------|----------------|----------------|-----------------|------------------|
| Operation time<br>> 80 ℃   | Üzemórák, ≥ 80 ℃           | 0x006a                   | 0            | 4               | float32        | r              |                |                 | h                |
| Operation time<br>> 120 °C | Üzemórák, ≥ 120 °C         | 0x006b                   | 0            | 4               | float32        | r              |                |                 | h                |
| Maximal conductivity       | Maximális vezetőképesség   | 0x006c                   | 0            | 4               | float32        | r              |                |                 | µS/cm            |
| Maximal<br>temperature     | Maximális hőmérséklet      | 0x006d                   | 0            | 4               | float32        | r              |                |                 | °C               |
| Calibration counter        | Kalibrációs számláló       | 0x006e                   | 0            | 4               | uint32         | r              |                |                 |                  |
| Cell constant              | Meghatározott cellaállandó | 0x006f                   | 0            | 4               | float32        | r              |                |                 | 1/cm             |

## Simulation

| Megnevezés                       | Leírás                                                        | Tárgym<br>utató<br>(hex) | Sub<br>(dec) | Méret<br>(Byte) | Adat<br>típusa | Hozzáf<br>érés | Értéktartomány                                                                                      | Gyári beállítás | Mérték<br>egység |
|----------------------------------|---------------------------------------------------------------|--------------------------|--------------|-----------------|----------------|----------------|----------------------------------------------------------------------------------------------------|-----------------|------------------|
| Current output                   | Választókapcsoló az<br>áramkimenet<br>szimulációjához         | 0x0064                   | 0            | 2               | uint16         | r/w            | 0 = Off<br>1 = 0 mA<br>2 = 3,6 mA<br>3 = 4 mA<br>4 = 10 mA<br>5 = 12 mA<br>6 = 20 mA<br>7 = 21,5 mA | 0               |                  |
| IO-Link process value simulation | Konfigurálja az IO-Link<br>folyamatérték-szimulációt          | 0x0065                   | 0            | 2               | uint16         | r/w            | 0 = kikapcsol, 1<br>= bekapcsol                                                                     | 0               |                  |
| IO-Link conductivity value       | Szimulált vezetőképességi<br>érték az IO-Link-en<br>keresztül | 0x0066                   | 0            | 4               | float32        | r/w            | 0,0-2500000,0                                                                                       | 1000,0          | µS/cm            |
| IO-Link temperature<br>value     | Szimulált hőmérsékleti érték<br>az IO-Link-en keresztül       | 0x0067                   | 0            | 4               | float32        | r/w            | -100,0-300,0                                                                                        | 25,0            | °C               |

## Smart Sensor Descriptor

| Megnevezés                        | Leírás                                    | Tárgym<br>utató<br>(hex) | Sub<br>(dec) | Méret<br>(Byte) | Adat<br>típusa | Hozzáf<br>érés | Értéktartomány | Gyári beállítás | Mérték<br>egység |
|-----------------------------------|-------------------------------------------|--------------------------|--------------|-----------------|----------------|----------------|----------------|-----------------|------------------|
| Conductivity                      |                                           |                          |              |                 |                |                |                |                 |                  |
| Conductivity<br>Descr.Lower limit | Folyamatadatok, alsó<br>határérték        | 0x4080                   | 1            | 4               | float32        | r              |                | 0.0             | S/m              |
| Conductivity<br>Descr.Upper limit | Folyamatadatok, felső<br>határérték       | 0x4080                   | 2            | 4               | float32        | r              |                | 200.0           | S/m              |
| Conductivity<br>Descr.Unit        | Folyamatadat-<br>mértékegység, 1299 = S/m | 0x4080                   | 3            | 2               | int16          | r              |                | 1299            |                  |
| Conductivity<br>Descr.Scale       | Folyamatadatok skálázási<br>tényezője     | 0x4080                   | 4            | 1               | int8           | r              |                | 0               |                  |
| Temperature                       |                                           |                          |              |                 |                |                |                |                 |                  |
| Temperature<br>Descr.Lower limit  | Folyamatadatok, alsó<br>határérték        | 0x4081                   | 1            | 4               | float32        | r              |                | -50,0           | °C               |
| Temperature<br>Descr.Upper limit  | Folyamatadatok, felső<br>határérték       | 0x4081                   | 2            | 4               | float32        | r              |                | 250,0           | °C               |

| Megnevezés                 | Leírás                                   | Tárgym<br>utató<br>(hex) |   | Méret<br>(Byte) | Adat<br>típusa | Hozzáf<br>érés | Értéktartomány | Gyári beállítás | Mérték<br>egység |
|----------------------------|------------------------------------------|--------------------------|---|-----------------|----------------|----------------|----------------|-----------------|------------------|
| Temperature<br>Descr.Unit  | Folyamatadat-<br>mértékegység, 1001 = °C | 0x4081                   | 3 | 2               | int16          | r              |                | 1001            |                  |
| Temperature<br>Descr.Scale | Folyamatadatok skálázási<br>tényezője    | 0x4081                   | 4 | 1               | int8           | r              |                | 0               |                  |

## Diagnosztikai üzenetek

| Namur<br>osztály | Sz. | Esemény<br>Kód | Sűrített állapot | PV<br>állapot | Eszköz<br>állapota | Megnevezés                      | Javítóintézkedés                                                                            | Megjelenített<br>szöveg |
|------------------|-----|----------------|------------------|---------------|--------------------|---------------------------------|---------------------------------------------------------------------------------------------|-------------------------|
| F                | 22  | 0x1820         | 0b00100100       | hamis         | 4                  | Temperature sensor<br>broken    | <ul> <li>Lépjen kapcsolatba a<br/>szervizcsapattal.</li> </ul>                              | Temp. sensor            |
| F                | 61  | 0x1821         | 0b00100100       | hamis         | 4                  | Sensor electronics<br>defective | <ul> <li>Lépjen kapcsolatba a<br/>szervizcsapattal.</li> </ul>                              | Sens.el.                |
| F                | 100 | 0x1822         | 0b00100100       | hamis         | 4                  | Sensor not<br>communicating     | 1. Ellenőrizze az<br>érzékelő<br>csatlakozását.                                             | Sens.com                |
|                  |     |                |                  |               |                    |                                 | 2. Lépjen kapcsolatba a szervizcsapattal.                                                   |                         |
| F                | 130 | 0x1823         | 0b00100100       | hamis         | 4                  | No conductivity                 | Érzékelő a levegőben van<br>vagy hibás                                                      | Sensor supply           |
|                  |     |                |                  |               |                    |                                 | 1. Ellenőrizze az<br>érzékelő telepítését.                                                  |                         |
|                  |     |                |                  |               |                    |                                 | 2. Lépjen kapcsolatba a szervizcsapattal.                                                   |                         |
| F                | 152 | 0x1824         | Ob00100100       | hamis         | 4                  | No calibration data available   | <ul> <li>Levegőbeállítás<br/>kalibrálása.</li> </ul>                                        | No airset               |
| F                | 241 | 0x1825         | 0b00100100       | hamis         | 4                  | Unspecific software failure     | 1. Indítsa újra az eszközt.                                                                 | Int.SW                  |
|                  |     |                |                  |               |                    |                                 | 2. Futtassa a "back-to-<br>box" parancsot, vagy<br>állítsa vissza a gyári<br>beállításokat. |                         |
|                  |     |                |                  |               |                    |                                 | 3. Lépjen kapcsolatba a szervizcsapattal.                                                   |                         |
| F                | 243 | 0x1826         | 0b00100100       | hamis         | 4                  | Unspecific hardware failure     | 1. Indítsa újra az eszközt.                                                                 | Int.HW                  |
|                  |     |                |                  |               |                    |                                 | 2. Futtassa a "back-to-<br>box" parancsot, vagy<br>állítsa vissza a gyári<br>beállításokat. |                         |
|                  |     |                |                  |               |                    |                                 | 3. Lépjen kapcsolatba a szervizcsapattal.                                                   |                         |
| F                | 419 | 0x1856         | 0b00100100       | hamis         | 4                  | The Back-To-Box                 | 1. Várjon.                                                                                  | Back to Box             |
|                  |     |                |                  |               |                    | command is executed             | 2. Indítsa újra az eszközt.                                                                 |                         |

| Namur<br>osztály | Sz. | Esemény<br>Kód | Sűrített állapot | PV<br>állapot | Eszköz<br>állapota | Megnevezés                    | Javítóintézkedés                                                                              | Megjelenített<br>szöveg |
|------------------|-----|----------------|------------------|---------------|--------------------|-------------------------------|-----------------------------------------------------------------------------------------------|-------------------------|
| F                | 904 | 0x1827         | 0Ь00100100       | hamis         | 4                  | Process check system          | A mérési jel hosszabb ideig<br>nem változott.                                                 | Process check           |
|                  |     |                |                  |               |                    |                               | 1. Ellenőrizze az<br>érzékelő telepítését.                                                    |                         |
|                  |     |                |                  |               |                    |                               | <ol> <li>Ellenőrizze, hogy az<br/>érzékelő elmerült-e a<br/>közegben.</li> </ol>              |                         |
|                  |     |                |                  |               |                    |                               | 3. Indítsa újra az eszközt.                                                                   |                         |
| С                | 107 | 0x1828         | Ob10000001       | igaz          | 3                  | Sensor calibration active     | ▶ Várjon.                                                                                     | Calib. active           |
| С                | 216 | 0x1829         | 0b10000001       | igaz          | 3                  | Hold function active          | ► Tartás (hold) letiltása.                                                                    | Hold active             |
| С                | 848 | 0x8c01         | 0b10000001       | igaz          | 3                  | Simulation active             | <ul> <li>Üzemmód ellenőrzése.</li> </ul>                                                      | Simulate                |
| S                | 144 | 0x182A         | 0b01111000       | igaz          | 2                  | Conductivity out of range     | 1. Ellenőrizze a cellaállandót.                                                               | PV range                |
|                  |     |                |                  |               |                    |                               | 2. Beépítési tényező ellenőrzése.                                                             |                         |
| S                | 146 | 0x182B         | Ob01111000       | igaz          | 2                  | Temperature out of range      | <ul> <li>Ellenőrizze a folyamat-<br/>hőmérsékletet.</li> </ul>                                | TmpRange                |
| S                | 460 | 0x182C         | Ob01111000       | igaz          | 2                  | Measured value<br>below limit | <ul> <li>Ellenőrizze a kimeneti<br/>beállításokat.</li> </ul>                                 | Output low              |
| S                | 461 | 0x182D         | Ob01111000       | igaz          | 2                  | Measured value<br>above limit | <ul> <li>Ellenőrizze a kimeneti<br/>beállításokat.</li> </ul>                                 | Output high             |
| М                | 500 | 0x182E         | 0b10100100       | igaz          | 1                  | Sensor calibration<br>aborted | <ul> <li>A fő mért érték ingadozik</li> <li>► Ellenőrizze az érzékelő telepítését.</li> </ul> | Not stable              |

# 9 Üzembe helyezés

## 9.1 A mérőeszköz bekapcsolása

1. Az első bekapcsolás előtt ismerkedjen meg a távadó működésével.

- └→ A bekapcsolást követően az eszköz végrehajtja az öntesztet, majd mérés üzemmódba kapcsol.
- 2. Setup: a készülék első üzembe helyezésekor a következő utasításoknak megfelelően programozza be a készüléket.

# 9.2 A mérőeszköz konfigurálása

Ez a szakasz csak a helyi üzemeltetésre vonatkozik. Kezelés az IO-Link segítségével: → 

18.

## 9.2.1 Kijelző beállításai (Display menü)

1. E: a főmenü előhívása.

- └ Megjelennek az almenük.
- 3. Válassza ki a **Display** lehetőséget és nyissa meg (E).
- 4. Használja az egyes menük alján található **Back** lehetőséget, hogy egy szinttel feljebb lépjen a menüszerkezetben.

| Paraméter        | Lehetséges beállítások                     | Leírás                                                                                              |
|------------------|--------------------------------------------|----------------------------------------------------------------------------------------------------|
| Contrast         | 1 7<br>Alapértelmezett: <b>4</b>           | A kijelző kontrasztjának beállítása                                                                 |
| Brightness       | 1 7<br>Alapértelmezett: <b>6</b>           | A kijelző fényerejének beállítása                                                                   |
| Alternating time | 0, 3, 5, 10 s<br>Alapértelmezett: <b>5</b> | Két mért érték váltakozási ideje a kijelzőn<br>A 0 azt jelenti, hogy a mért értékek nem váltakoznak |

## 9.2.2 Főmenü

1. E: a főmenü előhívása.

- 🛏 Megjelennek az almenük.
- 3. Válassza ki a Setup lehetőséget és nyissa meg (E).
- 4. Használja az egyes menük alján található **Back** lehetőséget, hogy egy szinttel feljebb lépjen a menüszerkezetben.

Az alapértelmezett beállítások félkövéren láthatók.

| Paraméter     | Lehetséges beállítások                  | Leírás                                                                                                    |  |
|---------------|-----------------------------------------|----------------------------------------------------------------------------------------------------|--|
| Current range | <b>4–20 mA</b><br>0–20 mA<br>Off        | <ul> <li>Válassza ki az áramtartományt.</li> </ul>                                                                                 |  |
| Out 0/4 mA    | 0 2000000 µS/cm<br><b>0 µS/cm</b>       | <ul> <li>Adja meg a mért értéket, amely a minimális áramérték<br/>(0/4 mA) megjelenését eredményezi a távadó kimenetén.</li> </ul> |  |
| Out 20 mA     | 0 2000000 μS/cm<br><b>2000000 μS/cm</b> | <ul> <li>Adja meg a mért értéket, amely a maximális áramérték (20 mA)<br/>megjelenését eredményezi a távadó kimenetén.</li> </ul>  |  |

| Paraméter      | Lehetséges beállítások       | Leírás                                             |
|----------------|------------------------------|----------------------------------------------------|
| Damping main   | 0-tól 60 mp-ig<br><b>0 s</b> | Csillapítási érték a vezetőképesség mért értékéhez |
| Extended setup |                              | Haladó beállítások $\rightarrow \square$ 32        |
| Manual hold    | <b>Off</b><br>On             | Funkció az áramkimenet befagyasztására             |

## 9.2.3 Haladó beállítások

- 1. E: a főmenü előhívása.
  - Megjelennek az almenük.
- 3. Válassza ki a **Extended setup** lehetőséget és nyissa meg (E).
- 4. Használja az egyes menük alján található **Back** lehetőséget, hogy egy szinttel feljebb lépjen a menüszerkezetben.

Az alapértelmezett beállítások félkövéren láthatók.

| Paraméter         | Lehetséges beállítások                                    | Leírás                                                                                                    |
|-------------------|-----------------------------------------------------------|----------------------------------------------------------------------------------------------------|
| System            |                                                           | Általános beállítások                                                                                                    |
| Device tag        | Felhasználó által definiált<br>szöveg<br>Max. 16 karakter | Adja meg az eszköz jelölését                                                                                                    |
| Temp. unit        | °C<br>°F                                                  | A hőmérséklet mértékegységének beállítása                                                                                                    |
| Hold release      | 0 600 s<br><b>0 s</b>                                     | Meghosszabbítja az eszköz tartási idejét, amikor a<br>tartási feltétel már nem érvényes                                                                                                   |
| Sensor input      |                                                           | Beviteli beállítások                                                                                                    |
| Cell const.       | 0,0025-99,99<br><b>11,0</b>                               | Konfigurálja a cellaállandót                                                                                                    |
| Inst. factor      | 0,1 5,0<br><b>1,0</b>                                     | A faltól való távolság hatása korrigálható a beépítési<br>tényező (→ 🖲 4, 🗎 11) segítségével                                                                                              |
| Damping main      | 0-tól 60 mp-ig<br><b>0 s</b>                              | Beállítás a csillapításhoz                                                                                                    |
| Temp. comp.       | Off<br>Linear                                             | Hőmérséklet-kompenzáció beállítása                                                                                                    |
| Alpha coeff.      | 1,0 20,0%/K<br><b>2,1%/K</b>                              | Együttható a hőmérséklet lineáris kompenzálásához                                                                                                    |
| Ref. temp.        | +10 +50 ℃<br><b>25 ℃</b>                                  | Adja meg referencia-hőmérsékletet                                                                                                    |
| Process check     |                                                           | A folyamat-ellenőrzés figyelemmel kíséri a mérőjel<br>esetleges stagnálását. A riasztás működésbe lép, ha a<br>mérőjel nem változik egy megadott időszakban (több<br>mért érték alapján). |
| Function          | On<br>Off                                                 | <ul> <li>Be- és kikapcsolja a folyamat-ellenőrzést.</li> </ul>                                                                                                    |
| Duration          | 1 240 perc<br><b>60 perc</b>                              | A mért értéknek változnia kell a megadott időben, ellenkező esetben megjelenik egy hibaüzenet.                                                                                            |
| Observation width | 0,01–20%<br><b>0,5%</b>                                   | A folyamat-ellenőrzés sávszélessége                                                                                                    |
| MRS               |                                                           | A méréstartomány-váltás beállítása → 🖺 33                                                                                                    |

| Paraméter       | Lehetséges beállítások            | Leírás                                                                                                    |  |
|-----------------|-----------------------------------|----------------------------------------------------------------------------------------------------|--|
| Out 0/4 mA      | 0 2000000 μS/cm<br><b>0 μS/cm</b> | <ul> <li>Adja meg a mért értéket, amely a minimális<br/>áramérték (0/4 mA) megjelenését eredményezi<br/>a távadó kimenetén.</li> </ul> |  |
| Out 20 mA       | 0 2000000 μS/cm<br>2000000 μS/cm  | <ul> <li>Adja meg a mért értéket, amely a maximális<br/>áramérték (20 mA) megjelenését eredményezi a<br/>távadó kimenetén.</li> </ul>  |  |
| Damping main    | 0-tól 60 mp-ig<br><b>0 s</b>      | Beállítás a csillapításhoz                                                                                                    |  |
| Alpha coeff.    | 1,0 20%/K<br><b>2,1%/K</b>        | Együttható a hőmérséklet lineáris kompenzálásához                                                                                      |  |
| Factory default |                                   | Gyári beállítások                                                                                                    |  |
| Please confirm  | No<br>No, Yes                     |                                                                                                    |  |

#### Hőmérséklet-kompenzáció

Egy folyadék vezetőképessége nagy mértékben függ a hőmérséklettől, mivel az ionok mobilitása és az elkülönülő molekulák száma hőmérsékletfüggő. A mért értékeket egy meghatározott hőmérsékletre való hivatkozással lehet összehasonlítani. A referencia-hőmérséklet 25 °C (77 °F).

A vezetőképesség meghatározásakor minden esetben meg kell adni a hőmérsékletet. A k(T<sub>0</sub>) a 25 °C (77 °F) hőmérsékleten mért vagy a 25 °C (77 °F) hőmérsékletre visszaszámított vezetőképesség értéke.

Az α hőmérsékleti együttható a vezetőképesség százalékos változását jelzi a hőmérséklet egy fokos változása esetén. A folyamat-hőmérsékleten mért k vezetőképességet az alábbiak szerint kell kiszámolni:

 $\kappa(\mathbf{T}) = \kappa(\mathbf{T}_0) \cdot (\mathbf{1} + \alpha \cdot (\mathbf{T} - \mathbf{T}_0))$ 

 $\kappa(T) = vezetőképesség T folyamat-hőmérséklet esetén$ 

 $k(T_0) =$  vezetőképesség  $T_0$  folyamat-hőmérsékleten

A hőmérsékleti együttható az oldat vegyi összetételétől és a hőmérséklettől egyaránt függ, az értéke pedig 1 és 5% között van °C-ként. A hígított sóoldatok és a természetes vizek többségének elektromos vezetőképessége megközelítően lineárisan változik a hőmérséklettel.

Az a hőmérsékleti együttható jellemző értékei:

| Természetes vizek | kb. 2%/K   |
|-------------------|------------|
| Sók (pl. NaCl)    | kb.2,1%/K  |
| Lúgok (pl. NaOH)  | kb. 1,9%/K |
| Savak (pl. HNO3)  | kb. 1,3%/K |

#### Mérésitartomány-váltás (MRS)

A méréstartomány váltása feltételezi a paraméterkészletek lecserélését két oldat esetén:

- egy nagyobb mérési tartomány lefedése érdekében
- a hőmérséklet-kompenzáció beállításához egy másik termékre történő váltás esetén

Az analóg kimenet két-két paraméterkészlettel konfigurálható.

- 1. paraméterkészlet:
  - Az áramkimenet és a csillapítás paraméterei a **Setup** menüben állíthatók be.
  - A hőmérséklet-kompenzáció alfa-együtthatója a Setup/Extended setup/Sensor input menüben állítható be.
  - Az 1. paraméterkészlet aktív, ha az **MRS** bináris bemenet a SIO-ban Low.
- 2. paraméterkészlet:
  - A csillapítás, az alfa együttható és az áramkimenetek paraméterei a Setup/Extended setup/MRS menüben állíthatók be.
  - A 2. paraméterkészlet aktív, ha az MRS bináris bemenet a SIO-ban High.

## 9.2.4 Kalibrálás (Kalibrálás menü)

A Smartec CLD 18 esetén a levegőbeállítás és a helyes cellaállandó már gyárilag beállításra került. Az érzékelő kalibrálását nem szükséges végrehajtani az üzembe helyezés során.

### Kalibrálás típusai

Az alábbi típusú kalibrálásokat lehet elvégezni:

- Cellaállandó kalibráló oldattal
- Levegőbeállítás (maradvány csatolás)

### Cellaállandó

### Általános

A vezetőképesség-mérő rendszer kalibrálásakor a cellaállandót megfelelő kalibrálóoldatokkal határozzák meg vagy ellenőrzik. A folyamat leírása megtalálható például az EN 7888 és ASTM D 1125 szabványokban, valamint számos kalibrálóoldat készítése is ismertetésre kerül.

#### A cellaállandó kalibrálása

- ▶ Ehhez a kalibrációtípushoz meg kell adni a vezetőképesség referenciaértékét.
  - 🕒 Ennek eredményeként az eszköz kiszámítja az érzékelő új cellaállandóját.

Először kapcsolja ki a hőmérséklet-kompenzációt:

- 1. Válassza ki a Setup/Extended setup/Sensor input/Temp. comp. menüt.
- 2. Válassza ki: Off.
- 3. Lépjen vissza a **Setup** menübe.

Számítsa ki a cellaállandót az alábbiak szerint:

- 1. Válassza ki a Calibration/Cell const. menüt.
- 2. Válassza ki a Cond. ref. lehetőséget, és adja meg a szabványoldat értékét.
- 3. Helyezze az érzékelőt a közegbe.
- 4. Indítsa el a kalibrálást.
  - Wait cal. %: várja meg a kalibrálás befejezését. Az új érték megjelenik a kalibrálást követően.
- 5. Nyomja meg a Plusz gombot.
- 6. Válassza ki: Yes.
  - └→ Cal. successful
- 7. Kapcsolja vissza a hőmérséklet-kompenzációt.

### Levegőbeállítás (maradványcsatolás)

Induktív érzékelőket használva, a primer tekercs (adótekercs) és a szekunder tekercs (vevőtekercs) között maradvány csatolást is számításba kell venni, illetve kompenzálni kell a hatását. A maradvány csatolás nem csak a tekercsek közvetlen mágneses csatolásából, hanem a tápvezetékek kölcsönhatásából is ered.

A cellaállandót precíz kalibrálóoldatokkal határozzuk meg, az érzékelőkhöz hasonlóan.

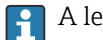

A levegőbeállításhoz az érzékelőnek száraznak kell lennie.

Végezzen levegőbeállítást az alábbiak szerint:

- 1. Válassza ki a Calibration/Airset lehetőséget.
  - 🛏 Megjelenik az aktuális érték.

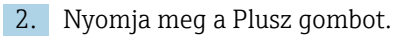

└ Keep sensor in air

3. Tartsa a megszárított érzékelőt a levegőben, és nyomja meg a Plusz gombot.

- └→ Wait cal. %: várja meg a kalibrálás befejezését. Az új érték megjelenik a kalibrálást követően.
- 4. Nyomja meg a Plusz gombot.
  - └ Save cal. data?
- 5. Válassza ki: Yes.
  - └ Cal. successful
- 6. Nyomja meg a Plusz gombot.
  - └ → Az eszköz visszaáll mérés üzemmódba.

# 10 Kezelés

A kijelzőn található ikonok figyelmeztetnek a készülék speciális állapotaira.

| Ikon | Leírás                                      |  |  |
|------|---------------------------------------------|--|--|
| F    | "Hiba" diagnosztikai üzenet                 |  |  |
| М    | Karbantartási kérelem" diagnosztikai üzenet |  |  |
| C    | Ellenőrzés" diagnosztikai üzenet            |  |  |
| S    | "Specifikáción kívül" diagnosztikai üzenet  |  |  |
| ←→   | A terepi busz kommunikáció aktív            |  |  |
| I    | Tartás (hold) aktív                         |  |  |
| 6    | A billentyűzár aktív (az IO-Link váltja ki) |  |  |

# 11 Diagnosztika és hibaelhárítás

# 11.1 Általános hibaelhárítás

| Kijelző                                | Ok                                                                             | Javítóintézkedés                                                   |
|----------------------------------------|--------------------------------------------------------------------------------|--------------------------------------------------------------------|
| Nem jelenik meg a mért érték           | Nincs csatlakoztatva tápegység                                                 | <ul> <li>Ellenőrizze a készülék<br/>tápellátását.</li> </ul>       |
|                                        | Tápegység csatlakoztatva, az eszköz<br>hibás                                   | <ul> <li>Cserélje ki az eszközt.</li> </ul>                        |
|                                        | A feszültség polaritása fel van<br>cserélve, vagy a feszültség túl<br>alacsony | <ul> <li>Ellenőrizze a feszültséget és a<br/>polaritást</li> </ul> |
| Megjelenik egy diagnosztikai<br>üzenet | Diagnosztikai üzenetek:<br>■ Eszközkijelzés → 🗎 37<br>■ IO-Link → 🗎 29         |                                                                    |

# 11.2 Hibaelhárítási utasítások

A következő szakaszok csak a helyi üzemeltetésre vonatkoznak. Hibaelhárítás az IO-Link segítségével: → 🗎 29.

- 1. E: a főmenü előhívása.
  - 🛏 Megjelennek az almenük.
- 3. Válassza ki és nyissa meg: Diagnostics (E).
- 4. Használja az egyes menük alján található **Back** lehetőséget, hogy egy szinttel feljebb lépjen a menüszerkezetben.

| Paraméter      | Lehetséges beállítások                                     | Leírás                                                            |
|----------------|------------------------------------------------------------|-------------------------------------------------------------------|
| Current diag.  | Csak olvasható                                             | Megjeleníti az aktuális diagnosztikai üzenetet                    |
| Last diag.     | Csak olvasható                                             | Megjeleníti a legutóbbi diagnosztikai üzenetet                    |
| Diag. logbook  | Csak olvasható                                             | Megjeleníti a legutóbbi diagnosztikai üzeneteket                  |
| Device info    | Csak olvasható                                             | Megjeleníti az eszköz információit                                |
| Sensor info    | Csak olvasható                                             | Megjeleníti az érzékelő információit                              |
| Simulation     |                                                            |                                                                   |
| Current output | Off<br>0 mA, 3,6 mA, 4 mA, 10 mA,<br>12 mA, 20 mA, 21,5 mA | Egy megfelelő értéket ad ki a <b>Current output</b><br>kimeneten. |
| Restart device |                                                            |                                                                   |

# 11.3 Függőben lévő diagnosztikai üzenetek

Egy diagnosztikai üzenet a diagnosztikai kódot, valamint az üzenet szövegét tartalmazza. A diagnosztikai kód a hiba Namur NE 107 szerinti besorolásából és az üzenet számából áll.

 Ha kapcsolatba kell lépnie a szervizcsapattal: Adja meg az üzenet számát (ID). A hiba besorolása (betű az üzenet száma előtt):

- F = Failure, hibás működés észlelve Az érintett csatornán mért érték már nem megbízható. Keresse a hiba okát a mérési ponton. Egy szabályzórendszer csatlakoztatása esetén, azt manuális módba kell átkapcsolni.
- M = Maintenance required, a lehető leghamarabb intézkedni kell Az eszköz továbbra is helyesen mér. Azonnali beavatkozás nem szükséges. Megfelelő karbantartással elkerülhető a jövőbeni hibás működés.
- C = Function check, várakozás (nincs hiba)
   Az eszköz karbantartása folyamatban van. Várjon a munka befejezéséig.
- S = Out of specification, a mérési pont az Ön specifikációján kívül működik A működés továbbra is lehetséges. Azonban ez fokozott kopás, rövidebb élettartam vagy csökkent mérési pontosság veszélyével jár. Keresse a hiba okát a mérési ponton.

| Kód  | Üzenet szövege   | Leírás                                                                                                    | Javítóintézkedés                                                                                                    |
|------|------------------|----------------------------------------------------------------------------------------------------|----------------------------------------------------------------------------------------------------|
| F22  | Temp. sensor     | A hőmérséklet-érzékelő hibás                                                                                                    | <ul> <li>Lépjen kapcsolatba a<br/>szervizcsapattal.</li> </ul>                                                                                                    |
| F61  | Sens.el. (IDxxx) | Az érzékelő elektronikája hibás                                                                                                    | <ul> <li>Lépjen kapcsolatba a<br/>szervizcsapattal.</li> </ul>                                                                                                    |
| F100 | Sens.com (IDxxx) | Az érzékelő nem kommunikál, az<br>érzékelő nincs csatlakoztatva                                                                                                    | <ol> <li>Ellenőrizze az érzékelő<br/>csatlakozását.</li> <li>Lépjen kapcsolatba a<br/>szervizcsapattal.</li> </ol>                                                  |
| F130 | Sensor supply    | Érzékelő ellenőrzése, vezetőképesség<br>nem jelenik meg                                                                                                    | <ul> <li>Érzékelő a levegőben van vagy hibás</li> <li>1. Ellenőrizze az érzékelő<br/>telepítését.</li> <li>2. Lépjen kapcsolatba a<br/>szervizcsapattal.</li> </ul> |
| F152 | No airset        | Érzékelőadatok<br>Nincsenek elérhető kalibrációs adatok                                                                                                    | <ul> <li>Levegőbeállítás kalibrálása.</li> </ul>                                                                                                    |
| F241 | Int.SW (IDxxx)   | Nem specifikus szoftverhiba                                                                                                    | <ul> <li>Lépjen kapcsolatba a<br/>szervizcsapattal.</li> </ul>                                                                                                    |
| F243 | Int.HW (IDxxx)   | Nem specifikus hardverhiba                                                                                                    | <ul> <li>Lépjen kapcsolatba a<br/>szervizcsapattal.</li> </ul>                                                                                                    |
| F419 | Back to Box      | "Back-to-box" parancs végrehajtva                                                                                                    | <ul> <li>Várja meg az újraindítást.</li> </ul>                                                                                                    |
| F904 | Process check    | <ul> <li>Folyamat-ellenőrzési rendszer riasztás<br/>A mérőjel értéke hosszú ideig nem<br/>változott</li> <li>Lehetséges okok:</li> <li>Szennyezett érzékelő vagy érzékelő a<br/>levegőben</li> <li>Nincs áramlás az érzékelőnél</li> <li>Az érzékelő hibás</li> <li>Szoftver hiba</li> </ul> | <ol> <li>Ellenőrizze az érzékelő<br/>telepítését.</li> <li>Ellenőrizze, hogy az érzékelő<br/>elmerült-e a közegben.</li> <li>Indítsa újra az eszközt.</li> </ol>    |

| Kód  | Üzenet szövege   | Leírás                                                                              | Javítóintézkedés                                               |
|------|------------------|-------------------------------------------------------------------------------------|----------------------------------------------------------------|
| C107 | Calib. active    | Érzékelő kalibrálása aktív                                                          | ▶ Várjon.                                                      |
| C216 | Hold active      | A hold (tartás) funkció aktív                                                       | <ul> <li>Kapcsolja ki a hold (tartás)<br/>funkciót.</li> </ul> |
| C848 | Simulate (IDxxx) | Szimuláció aktív<br>• ID852 Áramkimenet szimuláció<br>• ID849 Mért érték szimuláció | <ul> <li>Deaktiválja a szimulációt.</li> </ul>                 |

| Kód   | Üzenet szövege   | Leírás                                       | Javítóintézkedés                                                                               |
|-------|------------------|----------------------------------------------|------------------------------------------------------------------------------------------------|
| S144  | PV range (IDxxx) | Vezetőképesség a mérési tartományon<br>kívül | <ul> <li>Ellenőrizze a cellaállandót.</li> </ul>                                               |
| S146  | TmpRange (IDxxx) | A hőmérséklet a mérési tartományon<br>kívül  | <ol> <li>Ellenőrizze a folyamat-<br/>hőmérsékletet.</li> <li>Ellenőrizze az eszközt</li> </ol> |
| \$460 | Output low       | Kimonoti határárták alulmúlása               | Ellopőrizzo a boállításokat                                                                    |
| 5400  |                  |                                              |                                                                                                |
| S461  | Output high      | A kimeneti határérték túllépése              | <ul> <li>Ellenőrizze a beállításokat.</li> </ul>                                               |

| Kód  | Üzenet szövege | Leírás                                                                                                    | Javítóintézkedés                                         |
|------|----------------|----------------------------------------------------------------------------------------------------|----------------------------------------------------------|
| M500 | Not stable     | Érzékelő kalibrálása megszakítva<br>A fő mért érték ingadozik                                                                                                    | <ul> <li>Ellenőrizze az érzékelő telepítését.</li> </ul> |
|      |                | <ul> <li>Lehetséges okok:</li> <li>Érzékelő a levegőben</li> <li>Szennyezett érzékelő</li> <li>Nem megfelelő áramlás az<br/>érzékelőnél</li> <li>Az érzékelő hibás</li> </ul> |                                                          |

# 12 Karbantartás

## **A**FIGYELMEZTETÉS

### Sérülésveszély a közeg kilépésekor!

Miden karbantartási feladat előtt ellenőrizze, hogy a folyamat csővezetékei legyenek megfelelően nyomásmentesítve, valamint legyenek kiürítve és kiöblítve.

Az elektronikadoboz nem tartalmaz semmilyen olyan alkatrészt, amely a felhasználó által végzett karbantartást igényel.

- Az elektronikadoboz fedelét csak az Endress+Hauser szervizrészlege nyithatja fel.
- Az elektronikadobozt csak az Endress+Hauser szervizrészlege távolíthatja el.

# 12.1 Karbantartási feladatok

## 12.1.1 A burkolat tisztítása

 A burkolat előlapját kizárólag kereskedelmi forgalomban kapható tisztítószerekkel tisztítsa.

A burkolat előlapja a DIN 42 115 szabványnak megfelelően ellenálló az alábbiakkal szemben:

- Etanol (rövid ideig)
- Hígított savak (max. 2% HCl)
- Hígított lúgok (max. 3% NaOH)
- Szappan alapú háztartási tisztítószerek
- Az eszközön végzett munkák során mindig vegye figyelembe a lehetséges ezek lehetséges hatásait a folyamatszabályzó rendszerre, illetve magára a folyamatra.

## ÉRTESÍTÉS

### Tiltott tisztítószerek!

Károsíthatják a burkolat felületét vagy a tömítéseket

- ► Soha ne használjon tömény ásványi savakat vagy lúgos oldatokat a tisztításhoz.
- Soha ne használjon szerves tisztítószereket, mint benzil-alkohol, metanol, metilénklorid, xilol, valamint koncentrált glicerines tiszítószereket.
- Soha ne használjon nagy nyomású gőzt a tisztításhoz.

# 13 Javítás

A tömítőgyűrű hibás, ha közeg lép ki a szivárgásfigyelő furaton.

► Az O-gyűrű cseréjéhez forduljon a az E+H szervizrészlegéhez.

# 13.1 Általános információ

 Kizárólag az Endress+Hauser-től származó alkatrészek használatával garantálhatja az eszköz biztonságos és stabil működését.

A pótalkatrészekkel kapcsolatos részletes információkat itt talál: www.endress.com/device-viewer

# 13.2 Visszaszállítás

Amennyiben a termék javítást vagy gyári kalibrálást igényelne, illetve ha nem megfelelő terméket rendeltek vagy szállítottak, a terméket vissza kell küldeni a gyártó részére. ISOtanúsítvánnyal rendelkező cégként, valamint a törvényi előírások értelmében, az Endress+Hauser köteles bizonyos eljárások betartására, olyan visszaküldött termékek kezelése során, amelyek kapcsolatba kerültek a közeggel.

Az eszköz gyors, biztonságos és szakszerű visszaküldése érdekében:

 A www.endress.com/support/return-material weboldalon talál tájékoztatást az eszközök visszaküldésének módjával és feltételeivel kapcsolatban.

# 13.3 Ártalmatlanítás

# X

Ha azt az elektromos és elektronikus berendezések (WEEE) hulladékairól szóló 2012/19/EU irányelv előírja, a terméket a megadott szimbólummal kell megjelölni a WEEE hulladékok szelektálatlan háztartási hulladékként való ártalmatlanításának minimalizálása érdekében. Az ilyen jelöléssel ellátott termékeket ne selejtezze szelektálatlan kommunális hulladékként. Ehelyett az ilyen hulladékot küldje vissza az Endress+Hauser számára, az alkalmazandó feltételekkel történő ártalmatlanítás céljából.

# 14 Tartozékok

Az alábbiakban a jelen dokumentáció kiadásának idején rendelkezésre álló legfontosabb tartozékok kerülnek felsorolásra.

 Az itt nem szereplő tartozékokról a Szerviztől vagy az Értékesítési központtól kérhet tájékoztatást.

### CLY11 vezetőképesség-kalibráló oldatok

Precíziós oldatok, a NIST SRM (Standard Reference Material) előírásai alapján, vezetőképességmérő rendszerek az ISO 9000 szabványnak megfelelő minősített kalibrálásához:

- CLY11-C, 1,406 mS/cm (referencia-hőmérséklet 25 °C (77 °F)), 500 ml (16,9 fl.oz) Rendelési sz. 50081904
- CLY11-D, 12,64 mS/cm (referencia-hőmérséklet 25 °C (77 °F)), 500 ml (16,9 fl.oz) Rendelési sz. 50081905
- CLY11-E, 107,00 mS/cm (referencia-hőmérséklet 25 °C (77 °F)), 500 ml (16,9 fl.oz) Rendelési sz. 50081906

A "Kalibráló oldatokkal" kapcsolatos további tájékoztatás a Műszaki információk részben található

# 15 Műszaki adatok

# 15.1 Bemenet

| Mért változó    | <ul><li>Vezetőképesség</li><li>Hőmérséklet</li></ul>       |                                                                  |
|-----------------|------------------------------------------------------------|------------------------------------------------------------------|
| Méréstartomány  | Vezetőképesség:                                            | Ajánlott tartomány: 200 μS/cm 1000 mS/cm<br>(kompenzálás nélkül) |
|                 | Hőmérséklet:                                               | –10 130 °C (14 266 °F)                                           |
| Bináris bemenet | SIO esetén <sup>1)</sup> (IO-Link kommuniká<br>átváltásra. | áció nélkül) a bináris bemenet szolgál a méréstartomány          |
|                 | Feszültségtartomány                                        | 0 V 30 V                                                         |
|                 | <b>High</b> feszültség min.                                | 13,0 V                                                           |
|                 | <b>Low</b> feszültség max.                                 | 8,0 V                                                            |
|                 | Áramfelvétel 24 V feszültségen                             | 5,0 mA                                                           |
|                 | Meg nem határozott<br>feszültségtartomány                  | 8,0-13,0 V                                                       |
|                 | 15.2 Kimenet                                               |                                                                  |
| Kimenő jel      | Vezetőképesség:                                            | 0 / 4 – 20 mA                                                    |
| Terhelés        | Max. 500 Ω                                                 |                                                                  |

| Jelleggörbe    | Lineáris                 |                     |
|----------------|--------------------------|---------------------|
| Jel felbontása | Felbontás:<br>Pontosság: | > 13 bit<br>± 20 µA |

| Protokollspecifikus adatok | IO-Link specifikáció                      | 1.1.3. változat                                                          |
|----------------------------|-------------------------------------------|--------------------------------------------------------------------------|
|                            | Eszközazonosító                           | 0x020101 (131329)                                                        |
|                            | Gyártóazonosító (ID)                      | 0x0011 (17)                                                              |
|                            | IO-Link Smart Sensor Profile 2.<br>kiadás | Azonosítás, diagnosztika, DMSS (digitális mérő és<br>kapcsoló érzékelők) |
|                            | SIO mód                                   | Igen                                                                     |
|                            | Sebesség                                  | COM2 (38.4 kBd)                                                          |
|                            | Minimális ciklusidő                       | 10 ms                                                                    |
|                            | Folyamatadat-szélesség:                   | 80 bit                                                                   |

<sup>1)</sup> SIO = Standard Input Output

| IO-Link adattárolás | Igen |
|---------------------|------|
| Blokk konfiguráció  | Igen |

# 15.3 Tápellátás

| Tápfeszültség                   | 18–30 V DC (SELV, PELV, 2. osztály), fordított polaritás elleni védelemmel |
|---------------------------------|----------------------------------------------------------------------------|
| Energiafogyasztás               | 1 W                                                                        |
| Túlfeszültség elleni<br>védelem | I. túlfeszültség-védelmi besorolás                                         |

# 15.4 Működési jellemzők

| Válaszidő                  | Vezetőképesség:               | t <sub>95</sub> < 1,5 s                                                                   |
|----------------------------|-------------------------------|-------------------------------------------------------------------------------------------|
|                            | Hőmérséklet:                  | t <sub>90</sub> < 20 s                                                                    |
| Maximális mérési hiba      | Vezetőképesség:               | ± (a mért érték 2,0%-a + 20 μS/cm)                                                        |
|                            | Hőmérséklet:                  | ± 1,5 K                                                                                   |
|                            | Jelkimenet                    | ± 50 μA                                                                                   |
| Megismételhetőség          | Vezetőképesség:               | max. a mért érték 0,5 %-a ± 5 $\mu$ S/cm ± 2 számjegy                                     |
| Cellaállandó               | 11,0 cm <sup>-1</sup>         |                                                                                           |
| Hőmérséklet-kompenzáció    | Tartomány                     | −10 130 °C (14 266 °F)                                                                    |
|                            | Kompenzáció típusai           | <ul> <li>Nincs</li> <li>Lineáris, a felhasználó által beállított együtthatóval</li> </ul> |
| <br>Referencia-hőmérséklet | 25 ℃ (77 °F)                  |                                                                                           |
|                            | 15.5 Környezet                |                                                                                           |
| Légköri hőmérséklet        | −20 60 °C (−4 140 °F)         |                                                                                           |
| Tárolási hőmérséklet       | −25 80 °C (−13 176 °F)        |                                                                                           |
| Páratartalom               | ≤ 100 %, lecsapódással        |                                                                                           |
| Klímaosztály               | 4K4H klímaosztály az EN 60721 | -3-4 szerint                                                                              |
| Védelmi fokozat            | IP 69, EN 40050:1993 szerint  |                                                                                           |

| Ütésállóság                       | Megfelel az IEC 61298-3 szabványnak, 50g-ig tanúsítva                                                                                                    |  |  |
|-----------------------------------|----------------------------------------------------------------------------------------------------|--|--|
| Rezgésállóság                     | Megfelel az IEC 61298-3 szabványnak, 50g-ig tanúsítva                                                                                                    |  |  |
| Elektromágneses<br>kompatibilitás | Interferenciakibocsátás az EN 61326-1:2013 szabvány szerint, A osztály<br>Zavartűrés az EN 61326-1:2013 szerint, A osztály, és az IEC 61131-9:2013 szerint<br>(legalább: G1 melléklet)                                                                                      |  |  |
| Szennyezés mértéke                | 2. szennyezési szint                                                                                                    |  |  |
| Magasság                          | <2000 m (6500 ft)                                                                                                    |  |  |
|                                   | 15.6 Folyamat                                                                                                    |  |  |
| Folyamat-hőmérséklet              | –10 110 °C (14 230 °F)<br>Max.130 °C (266 °F) legfeljebb 60 percig                                                                                                    |  |  |
| Folyamat abszolút nyomása         | 13 bar (188,5 psi), abszolút, 50 °C (122 °F) hőmérsékletig<br>7,75 bar (112 psi), abszolút, 110 °C (230 °F) hőmérsékleten<br>6,0 bar (87 psi), absz. 130 °C-on (266 °F), max. 60 perc<br>1 6 bar (14.5 87 psi), absz. CRN környezetben, 50 bar (725 psi) nyomáson tesztelve |  |  |
| Nyomás/hőmérséklet<br>névértékek  | $\blacksquare 13 Nyomás/hőmérséklet rövid ideig megemelkedik (max. 60 perc)$                                                                                                    |  |  |
| Áramlási sebesség                 | max. 10 m/s (32,8 ft/s) alacsony viszkozitású közeggel, DN 50 csővezetékben                                                                                                    |  |  |
|                                   | 15.7 Mechanikai felépítés                                                                                                    |  |  |
| Méretek                           | $\rightarrow \square 12$                                                                                                    |  |  |

Védelmi fokozat NEMA TYPE 6P, a NEMA 250-2008 szerint

| Súly    | max. 1,870 kg (4,12 lbs)    |                                                |
|---------|-----------------------------|------------------------------------------------|
| Anyagok | A közeggel érintkező        |                                                |
|         | Érzékelő:                   | PEEK (poliéter-éter-keton)                     |
|         | Folyamatcsatlakozó:         | Rozsdamentes acél 1,4435 (AISI 316 L), PVC-U   |
|         | Tömítés:                    | EPDM                                           |
|         | A közeggel nem érintkező    |                                                |
|         | Rozsdamentes acél burkolat: | Rozsdamentes acél 1,4308 (ASTM CF-8, AISI 304) |
|         | Tömítések:                  | EPDM                                           |
|         | Ablak:                      | PC                                             |
|         |                             |                                                |

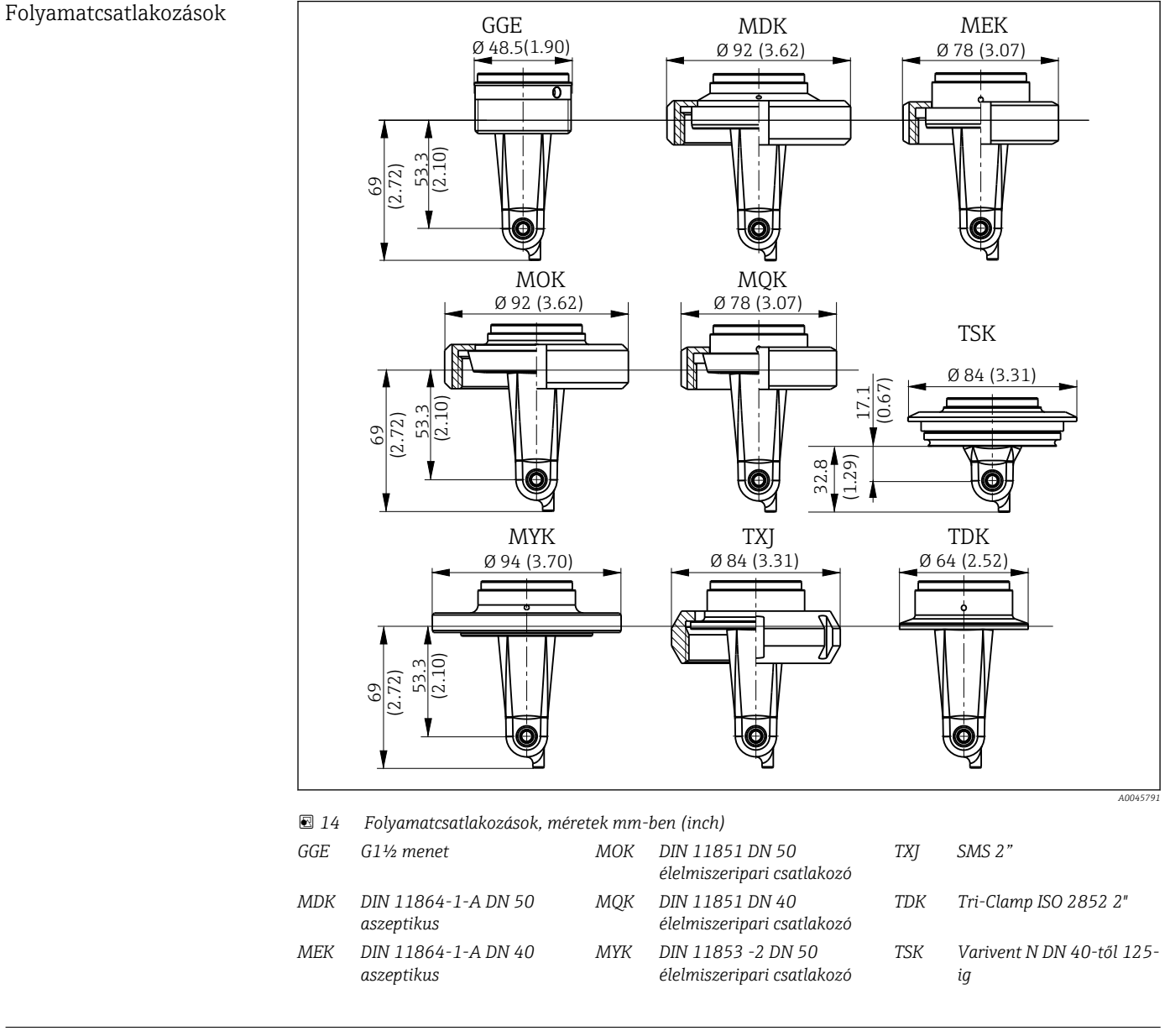

Hőmérséklet-érzékelő

```
Pt1000
```

# Tárgymutató

## Α

| А                                        |
|------------------------------------------|
| A burkolat tisztítása 40                 |
| A csomag tartalma                        |
| A gyártó címe                            |
| A mérőeszköz integrálása a rendszerbe 18 |
| A rendelési kód értelmezése 9            |
| Adattábla                                |
| Advanced setup (Speciális beállítás)     |
| Alkalmazási példák                       |
| Ártalmatlanítás                          |
| Átvétel                                  |
| Az eszközleíró fájlok áttekintése        |
| Azonosítás                               |

# В

| —                                          |
|--------------------------------------------|
| Beépítés                                   |
| Beépítés utáni ellenőrzés                  |
| Beépítési példák                           |
| Bekapcsolás                                |
| Bekötés                                    |
| Belépés a kezelőmenübe a helyi kijelzőn 16 |
| Biztonsági utasítások                      |
| С                                          |

| Cellaállandó                                 | 34 |
|----------------------------------------------|----|
| <b>CS</b><br>Csatlakoztatás utáni ellenőrzés | 14 |

# D

| Diagnosztika           | 27,37  |
|------------------------|--------|
| Diagnosztikai üzenetek | 29, 37 |

## Ε

| Elektromos csatlakoztatás |  |
|---------------------------|--|
| Eszközdiagnosztika 37     |  |
| Eszközkonfiguráció 31     |  |

# F

| Felszerelési feltételek | 10  |
|-------------------------|-----|
| Figyelmeztetések        | . 4 |
| Folyamatadatok          | 18  |
| Főmenü                  | 31  |
|                         |     |

# Η

| Hibaelhárítás             | 37 |
|---------------------------|----|
| Hibaelhárítási utasítások | 37 |
| Hőmérséklet-kompenzáció   | 33 |

# I

| Informatikai biztonsági intézkedések       | 6  |
|--------------------------------------------|----|
| IO-Link                                    |    |
| A mérőeszköz integrálása a rendszerbe 1    | 8  |
| Belépés a kezelőmenübe a kezelőeszközzel 1 | 17 |
| Diagnosztika                               | 27 |
| Eszközleíró fájlok                         | 8  |
| Folyamatadatok                             | 8  |

| Paraméterek                                                                                                    | 1                          |
|----------------------------------------------------------------------------------------------------|----------------------------|
| J<br>Javítás                                                                                                    | 1                          |
| KKalibrálás34Karbantartás44Kezelés16Kijelző beállításai34                                                                                                    | 4<br>0<br>6<br>1           |
| L<br>Levegőbeállítás                                                                                                    | 4                          |
| Maradványcsatolás                                                                                                    | 4<br>0                     |
| Diagnosztika       3'         Főmenü       3'         Kalibrálás       3'         Kijelző       3'         Méréstartomány váltása       3'         Munkahelyi biztonság       3'         Műszaki adatok       4' | 7<br>1<br>1<br>3<br>5<br>3 |
| P     Paraméterek     Protokollspecifikus adatok                                                                                                    | 1<br>3                     |
| <b>R</b><br>Rendeltetésszerű használat                                                                                                    | 5<br>8                     |
| <b>SZ</b><br>Szimbólumok                                                                                                    | 4                          |
| Tájolás       10         Tartozékok       42         Termékazonosítás       42         Termékbiztonság       42         Termékleírás       42         Termékleírás       43         Termékoldal       44         | 0<br>2<br>8<br>6<br>7<br>9 |
| <b>Ü</b><br>Üzembe helyezés                                                                                                    | 1<br>6                     |

# v

| •                           |    |
|-----------------------------|----|
| Védelmi fokozat biztosítása | 14 |
| Visszaszállítás             | 41 |

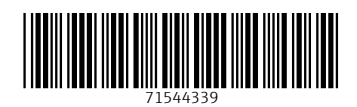

www.addresses.endress.com

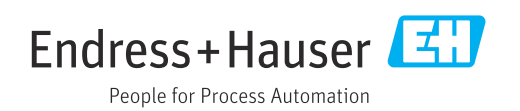